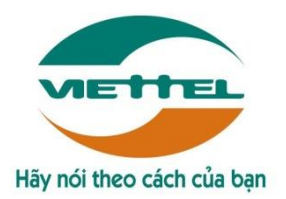

CÔNG TY VIỄN THÔNG VIETTEL

# ỨNG DỤNG QUẢN LÝ BÁN HÀNG TRÊN THIẾT BỊ MÁY TÍNH BẢNG CHỨC NĂNG NHÂN VIÊN BÁN HÀNG

# TÀI LIỆU HƯỚNG DẪN SỬ DỤNG

Trang

Mã hiệu dự án: GPDN\_VA\_160501\_DMS.Lite Mã hiệu tài liệu: HDSD\_GPDN\_VA\_160501\_DMS.Lite\_Mobile

Đà Nẵng, tháng 1 năm 2018

# BẢNG GHI NHẬN THAY ĐỔI

\*A – Tạo mới, M – Sửa đổi, D – Xóa bỏ

| Ngày thay đổi | Vị trí thay<br>đổi | A*<br>M, D | Nguồn<br>gốc | Phiên<br>bản cũ | Mô tả<br>thay đổi | Phiên<br>bản mới |
|---------------|--------------------|------------|--------------|-----------------|-------------------|------------------|
| 06/06/2014    | Toàn bộ            | Α          | N/A          | N/A             | Tạo mới           | V1.0             |
| 17/01/2018    | Toàn bộ            | Μ          |              | V1.0            | Sửa đổi           | V2.0             |

# TRANG KÝ

Người lập: Trần Thị Huyền Trang

Nhân viên kiểm thử

Người xem xét:

Ngày

Ngày 17/01/2018

Người phê duyệt:

Ngày

# MỤC LỤC

| I. (                                                                                     | SIÓI THIỆU                                                                                                    | .6                                                                       |
|------------------------------------------------------------------------------------------|----------------------------------------------------------------------------------------------------|--------------------------------------------------------------------------|
| 1.                                                                                       | Mục đích và ý nghĩa của tài liệu                                                                                                    | .6                                                                       |
| 2.                                                                                       | Phạm vi tài liệu                                                                                                    | .6                                                                       |
| 3.                                                                                       | Các thuật ngữ và từ viết tắt                                                                                                    | .6                                                                       |
| 4.                                                                                       | Cấu trúc Tài liệu                                                                                                    | .6                                                                       |
| II. 7                                                                                    | ÔNG QUAN VỀ SẢN PHẨM                                                                                                    | .7                                                                       |
| 1.                                                                                       | Tổng quan về sản phẩm                                                                                                    | .7                                                                       |
| 2.                                                                                       | Đầu mối hỗ trợ, hướng dẫn sử dụng                                                                                                    | .7                                                                       |
| III.                                                                                     | GIỚI THIỆU CÁC CHỨC NĂNG                                                                                                    | .8                                                                       |
| 1.                                                                                       | Module Định vị                                                                                                    | .8                                                                       |
| 2.                                                                                       | Module Tổng quan                                                                                                    | .8                                                                       |
| 3.                                                                                       | Module Tuyến bán hàng                                                                                                    | .8                                                                       |
| 4.                                                                                       | Module Đơn hàng                                                                                                    | .8                                                                       |
| 5.                                                                                       | Module Danh mục                                                                                                    | .8                                                                       |
| 6                                                                                        | Module Theo dõi khắc phục                                                                                                    | .9                                                                       |
| 0.                                                                                       | Module Theo doi khue phậc                                                                                                    |                                                                          |
| 7.                                                                                       | Module Chốt kho                                                                                                    | .9                                                                       |
| 7.<br>8.                                                                                 | Module Chốt kho<br>Module Trợ giúp                                                                                                    | 9<br>9                                                                   |
| 7.<br>8.<br>IV.                                                                          | Module Chốt kho<br>Module Trợ giúp<br>HƯỚNG DẪN SỬ DỤNG THIẾT BỊ                                                                                                    | 9<br>9<br>10                                                             |
| 7.<br>8.<br>IV.<br>1.1                                                                   | Module Chốt kho<br>Module Trợ giúp<br>HƯỚNG DẪN SỬ DỤNG THIẾT BỊ<br>Hướng dẫn truy cập nhanh ứng dụng và thiết lập nhanh hệ thống                                                                                                    | 9<br>9<br>10<br>10                                                       |
| 7.<br>8.<br>IV.<br>1.1<br>1.2                                                            | Module Chốt kho<br>Module Trợ giúp<br>HƯỚNG DẪN SỬ DỤNG THIẾT BỊ<br>Hướng dẫn truy cập nhanh ứng dụng và thiết lập nhanh hệ thống<br>Hướng dẫn quản lý tác vụ                                                                                                    | 9<br>9<br>10<br>10<br>11                                                 |
| 7.<br>8.<br>IV.<br>1.1<br>1.2<br>1.3                                                     | Module Chốt kho<br>Module Trợ giúp<br>HƯỚNG DẪN SỬ DỤNG THIẾT BỊ<br>Hướng dẫn truy cập nhanh ứng dụng và thiết lập nhanh hệ thống<br>Hướng dẫn quản lý tác vụ<br>Hướng dẫn khởi động lại thiết bị                                                                                                    | 9<br>9<br>10<br>10<br>11<br>12                                           |
| 7.<br>8.<br>IV.<br>1.1<br>1.2<br>1.3<br>1.4                                              | Module Chốt kho<br>Module Trợ giúp<br>HƯỚNG DÃN SỬ DỤNG THIẾT BỊ<br>Hướng dẫn truy cập nhanh ứng dụng và thiết lập nhanh hệ thống<br>Hướng dẫn quản lý tác vụ<br>Hướng dẫn khởi động lại thiết bị<br>Hướng dẫn khởi động lại thiết bị                                                                                                    | 9<br>9<br>10<br>10<br>11<br>12<br>12                                     |
| 7.<br>8.<br>IV.<br>1.1<br>1.2<br>1.3<br>1.4<br>1.5                                       | <ul> <li>Module Chốt kho</li> <li>Module Trợ giúp</li> <li>HƯỚNG DÃN SỬ DỤNG THIẾT BỊ</li> <li>Hướng dẫn truy cập nhanh ứng dụng và thiết lập nhanh hệ thống</li> <li>Hướng dẫn quản lý tác vụ</li> <li>Hướng dẫn khởi động lại thiết bị</li> <li>Hướng dẫn kiểm tra thiết bị có kết nối mạng hay không</li> <li>Hướng dẫn kiểm tra dung lượng dữ liệu mạng</li> </ul>                                                                                                    | 9<br>9<br>10<br>11<br>12<br>12<br>13                                     |
| 7.<br>8.<br>IV.<br>1.1<br>1.2<br>1.3<br>1.4<br>1.5<br>V. C                               | Module Chốt kho<br>Module Trợ giúp<br>HƯỚNG DẪN SỬ DỤNG THIẾT BỊ<br>Hướng dẫn truy cập nhanh ứng dụng và thiết lập nhanh hệ thống<br>Hướng dẫn quản lý tác vụ<br>Hướng dẫn quản lý tác vụ<br>Hướng dẫn khởi động lại thiết bị<br>Hướng dẫn kiểm tra thiết bị có kết nối mạng hay không<br>Hướng dẫn kiểm tra dung lượng dữ liệu mạng                                                                                                    | 9<br>9<br>10<br>10<br>11<br>12<br>12<br>13<br>14                         |
| 7.<br>8.<br>IV.<br>1.1<br>1.2<br>1.3<br>1.4<br>1.5<br>V. C<br>1.                         | <ul> <li>Module Theo dor khae phục</li> <li>Module Chốt kho</li> <li>Module Trợ giúp</li> <li>HƯỚNG DẪN SỬ DỤNG THIẾT BỊ</li> <li>Hướng dẫn truy cập nhanh ứng dụng và thiết lập nhanh hệ thống</li> <li>Hướng dẫn quản lý tác vụ</li> <li>Hướng dẫn quản lý tác vụ</li> <li>Hướng dẫn khởi động lại thiết bị</li> <li>Hướng dẫn khởi tra thiết bị có kết nối mạng hay không</li> <li>Hướng dẫn kiểm tra dung lượng dữ liệu mạng</li> <li>Chức năng Đăng nhập</li> </ul>                                                                                                    | 9<br>9<br>10<br>11<br>12<br>12<br>13<br>14<br>14                         |
| 7.<br>8.<br>IV.<br>1.1<br>1.2<br>1.3<br>1.4<br>1.5<br>V. C<br>1.<br>2.                   | Module Chốt kho<br>Module Trợ giúp<br>HƯỚNG DẪN SỬ DỤNG THIẾT BỊ<br>Hướng dẫn truy cập nhanh ứng dụng và thiết lập nhanh hệ thống<br>Hướng dẫn quản lý tác vụ<br>Hướng dẫn khởi động lại thiết bị<br>Hướng dẫn kiểm tra thiết bị có kết nối mạng hay không<br>Hướng dẫn kiểm tra dung lượng dữ liệu mạng<br>Chức năng Đăng nhập<br>Chức năng Cập nhật dữ liệu                                                                                                    | 9<br>9<br>10<br>11<br>12<br>12<br>13<br>14<br>14<br>15                   |
| 7.<br>8.<br>IV.<br>1.1<br>1.2<br>1.3<br>1.4<br>1.5<br>V. C<br>1.<br>2.<br>3.             | Module Chốt kho         Module Trợ giúp.         HƯỚNG DÃN SỬ DỤNG THIẾT BỊ         .         Hướng dẫn truy cập nhanh ứng dụng và thiết lập nhanh hệ thống         .         Hướng dẫn quản lý tác vụ         .         Hướng dẫn khởi động lại thiết bị         .         Hướng dẫn khởi động lại thiết bị         .         Hướng dẫn kiểm tra thiết bị có kết nối mạng hay không.         .         Hướng dẫn kiểm tra dung lượng dữ liệu mạng         .         Chức năng Đăng nhập         .         Chức năng Thoát khỏi ứng dụng                                                                                                    | 9<br>9<br>10<br>10<br>11<br>12<br>12<br>13<br>14<br>14<br>15<br>15       |
| 7.<br>8.<br>IV.<br>1.1<br>1.2<br>1.3<br>1.4<br>1.5<br>V. C<br>1.<br>2.<br>3.<br>4.       | Module Chốt kho         Module Trợ giúp.         HƯỚNG DẪN SỬ DỤNG THIẾT BỊ         .         Hướng dẫn truy cập nhanh ứng dụng và thiết lập nhanh hệ thống         .         Hướng dẫn quản lý tác vụ         .         Hướng dẫn khởi động lại thiết bị         .         Hướng dẫn khởi động lại thiết bị         .         Hướng dẫn kiểm tra thiết bị có kết nối mạng hay không.         .         Hướng dẫn kiểm tra dung lượng dữ liệu mạng         .         Chức năng Đăng nhập         .         Chức năng Thoát khỏi ứng dụng         Chức năng Đổi mật khẩu                                                                           | 9<br>9<br>10<br>11<br>12<br>12<br>13<br>14<br>14<br>15<br>15<br>16       |
| 7.<br>8.<br>IV.<br>1.1<br>1.2<br>1.3<br>1.4<br>1.5<br>V. C<br>1.<br>2.<br>3.<br>4.<br>5. | Module Thos dor hind phậc         Module Chốt kho         Module Trợ giúp.         HƯỚNG DẪN SỬ DỤNG THIẾT BỊ         . Hướng dẫn truy cập nhanh ứng dụng và thiết lập nhanh hệ thống         . Hướng dẫn quản lý tác vụ         . Hướng dẫn khởi động lại thiết bị         . Hướng dẫn kiểm tra thiết bị có kết nối mạng hay không.         . Hướng dẫn kiểm tra dung lượng dữ liệu mạng         . Hướng dẫn kiểm tra dung lượng dữ liệu mạng         . Hướng dẫn kiểm tra dung lượng dữ liệu mạng         . Chức năng Đăng nhập         . Chức năng Thoát khỏi ứng dụng         . Chức năng Đổi mật khẩu         . Chức năng Xem menu chức năng | 9<br>9<br>10<br>11<br>12<br>12<br>13<br>14<br>14<br>15<br>15<br>16<br>17 |

| 1. Định vị                                                         | 18 |
|--------------------------------------------------------------------|----|
| 2. Tổng quan                                                       | 18 |
| 2.1. Thống kê chung                                                | 18 |
| 2.2. Báo cáo KPI                                                   | 18 |
| 2.3. Khách hàng chưa PSDS trong tháng                              | 19 |
| 3. Tuyến bán hàng                                                  | 20 |
| 3.1. Danh sách khách hàng                                          | 20 |
| 3.1.1. Luồng ghé thăm khách hàng và đặt hàng của NVBH              | 21 |
| 3.1.1.1. Chấm vị trí khách hàng mới hoặc khách hàng chưa có vị trí | 21 |
| 3.1.1.2. Ghé thăm và đặt hàng                                      | 23 |
| 3.1.1.3. Kết thúc ghé thăm                                         | 28 |
| 3.1.1.4. Đóng cửa                                                  | 28 |
| 3.2. Lộ trình                                                      | 28 |
| 3.3. Thêm mới khách hàng                                           | 30 |
| 3.4. Danh sách hình ảnh                                            | 31 |
| 4. Đơn hàng                                                        | 32 |
| 4.1. Danh sách đơn hàng                                            | 32 |
| 4.2. Đơn tổng ngày                                                 | 33 |
| 4.3. Đơn tổng lũy kế                                               | 33 |
| 5. Danh mục                                                        | 34 |
| 5.1. Danh sách sản phẩm                                            | 34 |
| 5.2. Danh sách khuyến mãi                                          | 35 |
| 6. Theo dõi khắc phục                                              | 35 |
| 7. Chốt kho                                                        | 36 |
|                                                                    |    |

# I. GIỚI THIỆU

### 1. Mục đích và ý nghĩa của tài liệu

- Tài liệu này nhằm mục đích hướng dẫn người dùng nhân viên bán hàng chi tiết từng bước sử dụng các chức năng hệ thống quản lý bán hàng.

# 2. Phạm vi tài liệu

- Tài liệu này áp dụng cho hệ thống Quản lý bán hàng web sử dụng gói dịch vụ Nâng cao với các chức năng sau đây:
  - Tổng quan
  - Tuyến bán hàng
  - Bán hàng
  - Danh mục
  - Theo dõi khắc phục
  - Chốt kho
- Tài liệu này phục vụ các đối tượng sau:
  - Nhân viên bán hàng

# 3. Các thuật ngữ và từ viết tắt

| Thuật ngữ | Định nghĩa            | Ghi chú |
|-----------|-----------------------|---------|
| Admin     | Admin HO              |         |
| GSBH      | Giám sát bán hàng     |         |
| NVBH      | Nhân viên bán hàng    |         |
| КТСТ      | Kế toán công ty       |         |
| KTNPP     | Kế toán nhà phân phối |         |

# 4. Cấu trúc Tài liệu

Tài liệu này gồm 3 phần và được bố trí như sau:

- Phần 1: Giới thiệu về tài liệu.
- Phần 2: Tổng quan về sản phẩm
- Phần 3: Giới thiệu các chức năng trên web của hệ thống Quản lý bán hàng
- Phần 4: Hướng dẫn sử dụng chi tiết các chức năng trên smart phone của hệ thống Quản lý bán hàng.

# II. TỔNG QUAN VỀ SẢN PHẨM

# 1. Tổng quan về sản phẩm

Hệ thống này giúp Công ty có thể:

- Giám sát lộ trình: Định vị vị trí nhân viên mọi lúc. Giám sát lộ trình bán hàng của nhân viên
- Quản lý bán hàng: Quản lý nhân viên bán hàng chặt chẽ, quản lý và chăm sóc khách hàng hiệu quả, quản lý sản phẩm không giới hạn
- Báo cáo điều hành: Cung cấp các mẫu báo cáo về giám sát phục vụ cho việc theo dõi và đánh giá năng lực và nỗ lực làm việc thực tế của nhân viên
- Bám sát thị trường: Cập nhật thông tin tức thời, Nhận phản ánh từ khách hàng một cách nhanh chóng

# 2. Đầu mối hỗ trợ, hướng dẫn sử dụng

Trong quá trình thực hiện, các vấn đề về thao tác liên quan đến sản phẩm/ứng dụng, người dùng liên hệ đến đầu mối sau:

- Trung tâm CSKH Viettel
- Điện thoại: **18008000 (nhánh 1**)
- Email: <u>vtt\_cskhdn@viettel.com.vn</u>

Tuy nhiên, trong một vài trường hợp, DMS.LITE có thể từ chối hỗ trợ với các lỗi liên quan thiết bị của khách hàng như không thể kết nối Internet, máy in không thể in hoặc bị lệch...

# III. GIỚI THIỆU CÁC CHỨC NĂNG

# 1. Module Định vị

| STT | Chức năng | Mô tả                                      |
|-----|-----------|--------------------------------------------|
| 1   | Định vị   | Định vị lại vị trí hiện tại của người dùng |

# 2. Module Tổng quan

| STT | Chức năng               | Mô tả                                                                                                    |
|-----|-------------------------|----------------------------------------------------------------------------------------------------|
| 1   | Thống kê chung          | Cho phép người dùng xem thống kê các số liệu bán hàng<br>trong ngày và lũy kế đến ngày hiện tại của NVBH.<br>Thống kê sản lượng theo Mặt hàng trọng tâm của NVBH |
| 2   | Báo cáo KPI             | Cho phép người dùng xem thống kê các chỉ tiêu KPI phân<br>giao cho NVBH theo ngày và lũy kế đến ngày hiện tại.                                                   |
| 3   | Khách hàng chưa<br>PSDS | Liệt kê doanh số các khách hàng chưa phát sinh doanh số<br>trong tháng                                                                                           |

# 3. Module Tuyến bán hàng

| STT | Chức năng            | Mô tả                                                                          |
|-----|----------------------|--------------------------------------------------------------------------------|
| 1   | Danh sách khách hàng | Cho phép người dùng tìm kiếm và xem thông tin khách<br>hàng trong danh sách KH |
| 2   | Lộ trình             | Cho phép xem lộ trình ghé thăm KH của NVBH                                     |
| 3   | Thêm mới khách hàng  | Cho phép thêm khách hàng vào tuyến                                             |
| 4   | Danh sách hình ảnh   | Liệt kê danh sách khách hàng có hình ảnh và số lượng hình<br>ảnh               |

### 4. Module Đơn hàng

| STT | Chức năng          | Mô tả                                                                                                    |
|-----|--------------------|----------------------------------------------------------------------------------------------------|
| 1   | Danh sách đơn hàng | Liệt kê danh sách đơn hàng, danh sách tổng các mặt hàng<br>củanhững đơn hàng trong ngày hoặc lũy kế tháng đến ngày<br>hiện tại. |
| 2   | Đơn tổng ngày      | Chức năng giúp NVBH theo dõi thông tin về doanh số, sản lượng đã bán được trong ngày                                            |
| 3   | Đơn tổng lũy kế    | Chức năng giúp NVBH theo dõi thông tin về doanh số, sản lượng đã bán được trong tháng                                           |

5. Module Danh mục

| STT | Chức năng                            | Mô tả                                                                             |
|-----|--------------------------------------|-----------------------------------------------------------------------------------|
| 1   | Danh sách sản phẩm                   | Cho phép xem danh sách các sản phẩm và xem chi tiết<br>thông tin của một sản phẩm |
| 2   | Danh sách chương<br>trình khuyến mãi | Liệt kê danh sách các chương trình khuyến mãi                                     |

# 6. Module Theo dõi khắc phục

| STT | Chức năng          | Mô tả                                                                                    |
|-----|--------------------|------------------------------------------------------------------------------------------|
| 1   | Theo dõi khắc phục | Theo dõi khắc phục các vấn đề. Tùy theo cấu hình mà chức năng này có hiển thị hay không. |

# 7. Module Chốt kho

| STT | Chức năng | Mô tả                                                                                                    |
|-----|-----------|----------------------------------------------------------------------------------------------------|
| 1   | Chốt kho  | Sau khi hoàn thành việc bán hàng theo xe, NVBH phải<br>thực hiện Chốt kho. Sau khi chốt kho thì không thể bán<br>hàng nữa và KT chỉ thao tác Nhập kho Vansale thành công<br>khi NVBH đã chốt kho |

# 8. Module Trợ giúp

| STT | Chức năng | Mô tả                                                                       |
|-----|-----------|-----------------------------------------------------------------------------|
| 1   | Trợ giúp  | Cho phép tải hướng dẫn sử dụng và đọc câu trả lời của các<br>hỏi thường gặp |

# IV.HƯỚNG DẪN SỬ DỤNG THIẾT BỊ

### 1.1. Hướng dẫn truy cập nhanh ứng dụng và thiết lập nhanh hệ thống

Chọn truy cập nhanh các chức năng thiết lập cho máy bằng cách nhấn chọn vào phần hiển thị thời gian ở màn hình chính. Các chức năng được giải thích như sau:

Biểu tượng kết nối wifi: Sử dụng để kết nối mạng không dây, nếu không bắt được sóng 3G của nhà mạng thì có thể sử dụng kết nội wifi để kết nối mạng và sử dụng ứng dụng.

Biểu tượng định vị (GPS): GPS
dùng để xác định vị trí hiện tại của người đang sử dụng máy. GPS phải luôn được bật để xác định được vị trí mới cho phép ghé thăm và đặt hàng với khách hàng trong tuyến.

Biểu tượng "Tiết kiệm pin": Trong
 quá trình sử dụng, nếu pin ở mức thấp, khoảng 30% thì người dùng nên bật chức năng này để tối ưu việc sử dụng PIN.

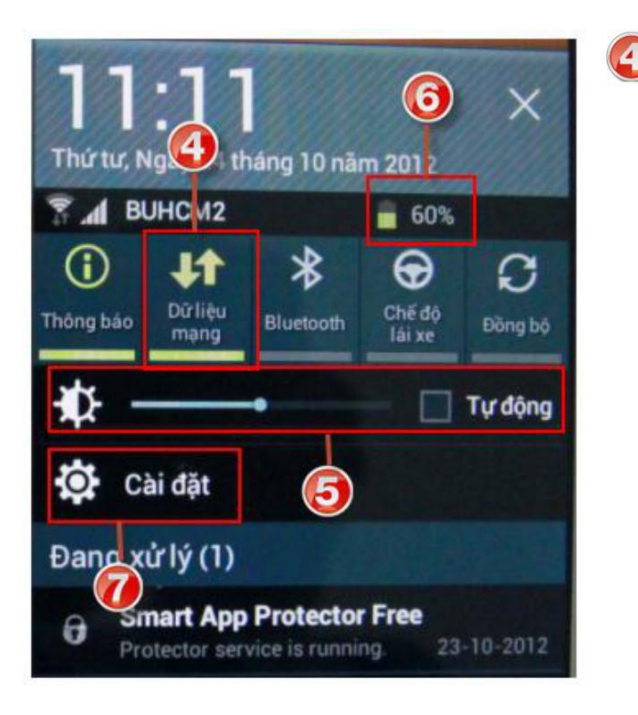

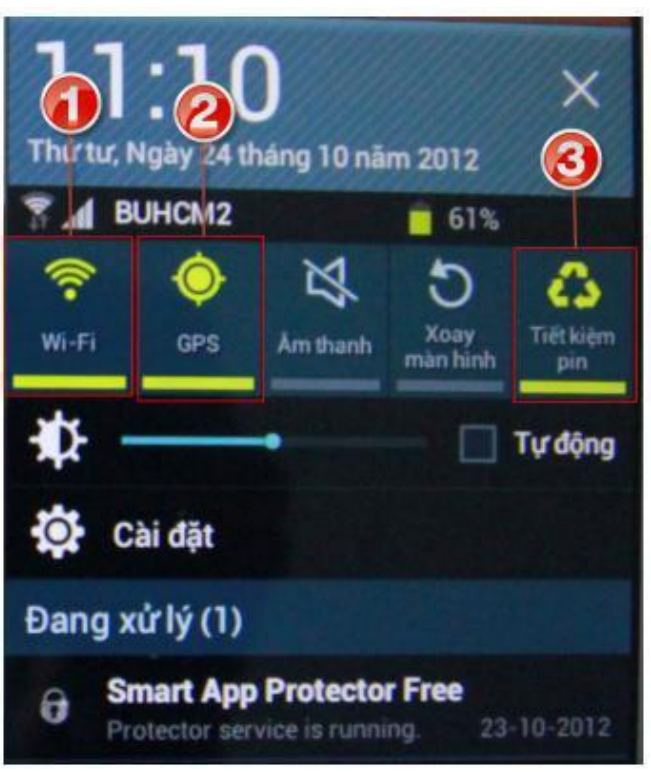

Biểu tượng "Dữ liệu mạng": Là chức năng quan trọng, luôn phải bật để hệ thống luôn kết nối 3G. Phục vụ cho việc kết nối mạng thường xuyên để đẩy dữ liệu từ ứng dụng DMS\_ONE về NPP và cập nhật dữ liệu mới.

- Chỉnh độ sáng màn hình: Nên để ở mức
  40% để tiết kiệm PIN, trong trường hợp làm việc dưới ánh nắng mặt trời thì có thể chỉnh cao hơn để thấy được màn hình.
- Khung hiển thị dung lượng PIN hiện tại.

Chức năng nhanh để vào màn hình "Cài đặt": Tại màn hình này cho phép thiết lập các thông số cho máy như tối ưu sử dụng định vị (LBS)

Chú ý: Các biểu tượng hiển thị màu xanh là đang kích hoạt, màu trắng là đang tắt. Tài liệu Tài liệu hướng dẫn sử dụng Ứng dụng DMS ONE trên thiết bị Tablet

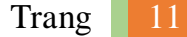

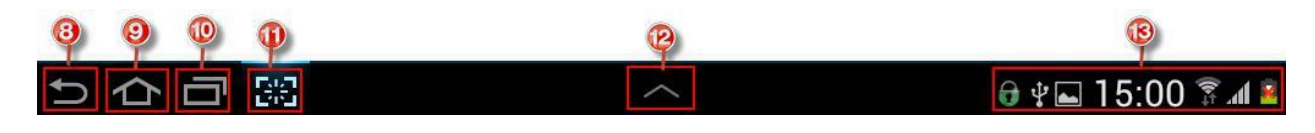

\* Góc dưới màn hình chính của Máy tính bảng có các chức năng truy cập nhanh gồm:

Chức năng "Quay lại": Dùng để quay lại các màn hình trước hoặc
thoát khỏi ứng dụng. Nếu đi qua nhiều màn hình thì có thể nhấn liên tục để thoát ra khỏi màn hình và thoát khỏi ứng dụng.

9

Biểu tượng "Home": Dùng để đi nhanh về màn hình chính.

Chức năng "Tác vụ đang chạy": Mở danh sách liệt kê các ứng dụng vừa mở hoặc đang chạy.

#### 1.2. Hướng dẫn quản lý tác vụ

**Bước 1**: Nhấn chọn tại phần hướng dẫn số 12 ở trên, hệ thống hiển thị các ứng dụng nhanh để truy cập.

**Bước 2**: Chọn ứng dụng "QL Tác vụ" (quản lý tác vụ), hệ thống sẽ hiển thị màn hình ứng dụng như hình bên cạnh

Bước 3: Chọn đóng tất cả

**Bước 4**: Chuyển sang chức năng "Quản lý RAM", chọn "Xóa bộ nhớ"

Nếu đang bật ứng dụng DMS\_ONE thì nên thoát khỏi ứng dụng trước khi thực hiện xóa tác vụ.

Chức năng này hỗ trợ tối ưu bộ nhớ để chạy ứng dụng DMS\_ONE nhanh hơn, hạn chế sử dụng chức năng này. Chỉ sử dụng khi nào máy chạy chậm. Chức năng "Chụp màn hình": Dùng đếchụp lại màn hình hiện tại đang thấy trên Máy tính bảng.

Chức năng "Truy cập ứng dụng nhanh": Dùng để mở các ứng dụng như "Quản lý tác vụ", "Máy tính"

Hiển thị thời gian, Trạng thái kết nối mạng hoặc các thông báo. Khi nhấn chọn sẽ mở truy cập nhanh, cho phép truy cập nhanh các cài đặt như bật tắt Wifi, Dữ liệu mạng...

| Quản lý tác vụ        | ×           |
|-----------------------|-------------|
| Đang chạy             | Quản lý RAM |
| Tin nhån              |             |
| Ứng dụng đang chạy: 1 | Đóng tất cả |

## 1.3. Hướng dẫn khởi động lại thiết bị

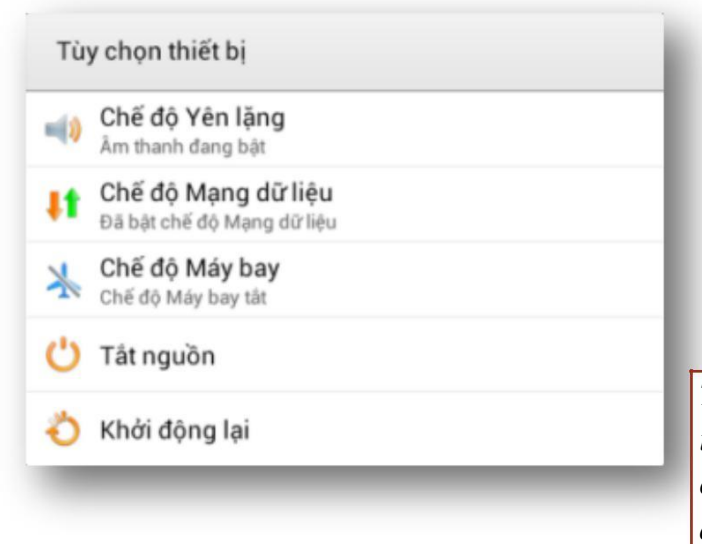

Nhấn và giữ nút "Nguồn" khoảng 2 giây (nút nguồn là nút nằm ở ngoài cùng góc trên thân máy). Sau khi nhấn giữ 2 giây, hệ thống sẽ hiển thị khung chức năng như bên dưới, sau đó chọn "Khởi động lại" để khởi động thiết bị:

Trong quá trình sử dụng, nếu máy thường bị treo hoặc kết nối mạng chập chờn thì nên khởi động lại. (Hạn chế sử dụng chức năng này)

# 1.4. Hướng dẫn kiểm tra thiết bị có kết nối mạng hay không

Kiểm tra biểu tượng dữ ở góc phải phía dưới có đang nháy sáng ko:

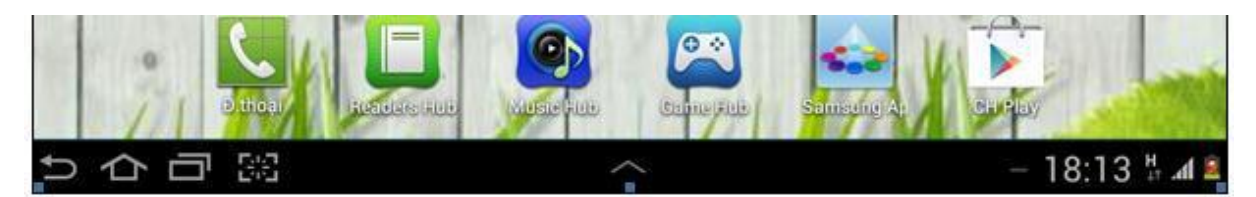

Ở đây sẽ hiển thị mô tả kết nối mạng gồm:

- Kết nối mạng không dây (wifi)

- Kết nối mạng 3G: Các biểu tượng thể hiện có kết nối dữ liệu mạng Viễn Thông gồm biểu tượng: 4G, H, H+, 3G, 3G+, 3.5G, E

Có thể mở 1 trang web bất kỳ để kiểm tra xem có xem được thông tin trên trang web hay không.

Nếu vẫn truy cập được web thì dữ liệu mạng đang có kết nối.

Trường hợp không kết nối được thì người dùng có thể chọn bật tắt dữ liệu mạng để khởi động lại việc kết nối (tham khảo hướng dẫn ở mục số 1)

### 1.5. Hướng dẫn kiểm tra dung lượng dữ liệu mạng

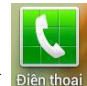

Bước 1: Nhấn vào biểu tượng bienthoạt ở màn hình trang chủ của thiết bị

**Bước 2:** Nhập: \*101#, nhấn vào biểu tượng gọi để kiểm tra tài khoản tiền thiết bị. Nhập \*102#, nhấn vào biểu tượng gọi để kiểm tra tài khoản dung lượng của thiết bị.

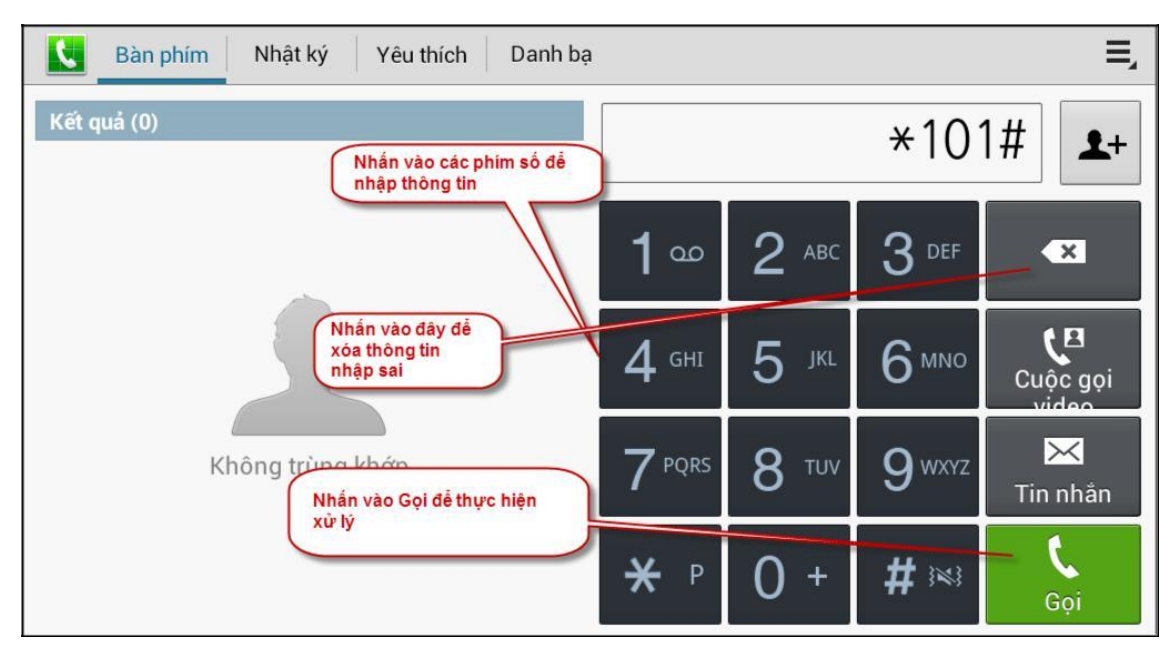

# V. CHỨC NĂNG CHUNG

# 1. Chức năng Đăng nhập

a. Mục đích, ý nghĩa:

Login hệ thống với tài khoản Nhân viên bán hàng (do admin hệ thống cung cấp tài khoản).

b. Các bước thực hiện

Bước 1: Nhập tên đăng nhập, mật khẩu

Bước 2: Nhấn nút Đăng nhập

| DMS<br>One DMS.ONE         |                                                                       | Ph                                                                                                    | iên bản 1.4.0.DEV c | ập nhật lúc 07/02/2018 14:29 |
|----------------------------|-----------------------------------------------------------------------|----------------------------------------------------------------------------------------------------|---------------------|------------------------------|
| Hotline CSKH: 18008000 nha | inh 1 (miễn phí)<br>Tài khoản<br>▲ hin_staff0<br>Mật khẩu<br>₽ •••••• | 1         Đăng nhập         Co       inht @ Minttel         Nếu đăng nhập sai quá 5 lần,         hệ thống sẽ tự động khóa tài         khoản. Vui lòng gọi về hotline         để được hỗ trợ |                     |                              |
|                            |                                                                       |                                                                                                    |                     |                              |
|                            | t)                                                                    |                                                                                                    | Ū                   |                              |

### 2. Chức năng Cập nhật dữ liệu

a. Mục đích, ý nghĩa:

Hỗ trợ người dùng kiểm tra, lấy dữ liệu mới nhất và thường xuyên từ NPP hoặc Công ty hoặc đẩy từ liệu từ máy tính bảng về hệ thống.

b. Các bước thực hiện

Bước 1: Nhấn vào biểu tượng 🔁 tại các màn hình

| DMS<br>One | Danh sách khách | ı hàng                 |                    |                                                                   | R                              | Cập nhật |      |
|------------|-----------------|------------------------|--------------------|-------------------------------------------------------------------|--------------------------------|----------|------|
| Tuyến      | Thứ tư 🔹        | Khách hàng Tìm kiếm kh | nách hàn           | g                                                                 |                                | Tim      | kiếm |
| STT        | Mã KH           | Tên khách hàng         | Thứ tự<br>ghé thăm | Địa chỉ                                                           | Nhấn để cập nh                 | ât dữ    |      |
| 1          | CUSTOMER01      | CUSTOMER01             |                    | 68 Đỗ Quang, Thanh Khê, Đà Nẵng,<br>Vietnam                       | liệu. Nên cập nh<br>phút 1 lần | ât 10    |      |
| 2          | CUSTOMER03      | CUSTOMER03             |                    | 160-164 Nguyễn Văn Linh, Thanh<br>Khê, Đà Nẵng, Vietnam           | T2, T4, T6                     |          |      |
| 3          | CUSTOMER05      | CUSTOMER05             |                    | 137 Nguyễn Văn Linh, Thanh Khê,<br>Q. Thanh Khê, Đà Nẵng, Vietnam | T2, T4, T6                     |          |      |
| 4          | CUSTOMER07      | CUSTOMER07             |                    | 121 Nguyễn Văn Linh, Thanh Khê,<br>Q. Thanh Khê, Đà Nẵng, Vietnam | T2, T4, T6                     |          |      |
| 5          | CUSTOMER09      | CUSTOMER09             |                    | 3 Đặng Thai Mai, Thanh Khê, Q.<br>Thanh Khê, Đà Nẵng, Vietnam     | T2, T4, T6                     |          |      |
| 6          |                 | hhh                    |                    |                                                                   | T4                             |          |      |
| 7          |                 | kh 1411                |                    |                                                                   | T4                             |          |      |
|            |                 |                        |                    |                                                                   |                                |          |      |
|            |                 | 5                      |                    | <u>с</u>                                                          |                                |          |      |

#### 3. Chức năng Thoát khỏi ứng dụng

a. Mục đích, ý nghĩa:

Thực hiện thoát ra khỏi ứng dụng

b. Các bước thực hiện

**Bước 1**: Tại các màn hình chính của ứng dụng DMS\_ONE, nhấn vào biểu

tượng 🔎 ở góc trái bên dưới của thiết bị để thực hiện thoát ra khỏi ứng dụng.

- Chú ý
  - Nếu đang ở các màn hình chức năng con thì bạn phải nhấn nhiều lần phím này.

• Trong quá trình bán hàng bạn không nên thoát ứ ng dụng, chỉ cần tắt màn hình khi di chuyển từ Khách hàng này đến Khách hàng khác.

### 4. Chức năng Đổi mật khẩu

a. Mục đích, ý nghĩa:

Cho phép người dùng thao tác thay đổi mật khẩu

b. Các bước thực hiện

**Bước 1**: Từ màn hình chính của người dùng, nhấn vào logo chương trình **D**MS **Bước 2:** Nhấn vào biểu tượng Tên người dùng

| DMS<br>One | Đổi mật khẩu                             |        |                         |                       |                | 🗘 Cập nhật | Â |
|------------|------------------------------------------|--------|-------------------------|-----------------------|----------------|------------|---|
|            | Nhân viên 01<br>STAFF01                  |        | Tên nhân viên: Nhân viê | n 01                  | Chức vụ: STAFF |            |   |
| ۲          | Định vị lại                              |        |                         |                       |                |            |   |
| <b>e</b>   | Nhấn vào đây để đổi<br>mật khẩu<br>Tuyen | ~<br>~ | :hẩu mới                | Xác nhận mật khẩu mới |                | Lưu        |   |
|            | Đơn hàng                                 | ~      |                         |                       |                |            |   |
| *          | Danh mục                                 | ~      |                         |                       |                |            |   |
| 1          | Theo dõi khắc phục                       |        |                         |                       |                |            |   |
| 0          | Trợ giúp                                 |        |                         |                       |                |            |   |
|            |                                          |        |                         |                       |                |            |   |
|            |                                          |        | ♪                       |                       |                |            |   |

**Bước 3:** Điền vào các trường mật khẩu cũ, mật khẩu mới và xác nhận mật khẩu mới

| DMS<br>One Đổi mật khẩu |                                    |               | 🗘 Cập nhật 🔒 🛕 |
|-------------------------|------------------------------------|---------------|----------------|
| Mã nhân viên: STAFF01   | Tên nhân viên: <b>Nhân viên 01</b> | Chức vụ: STAF | F              |
| Đổi mật khẩu            |                                    |               |                |
| Mật khẩu cũ             | Mật khẩu mới Xác nhận mật khẩu mớ  | й<br>         | Lưu            |

17

**Bước 4**: Nhấn nút Lưu dề hệ thống cập nhật lại mật khẩu cho người dùng đang thao tác.

#### 5. Chức năng Xem menu chức năng

a. Mục đích, ý nghĩa:

Cho phép người dùng xem danh sách chức năng của chương trình

b. Các bước thực hiện

**Bước 1**: Tại góc trên bên trái, có thể nhấn chọn vào biểu tượng dễ đống hoặc mở rộng danh sách chức năng của ứng dụng.

| DMS<br>One | Đổi mật khẩu            |                                          | 🗘 Cập nhật 🛛 🛕 |
|------------|-------------------------|------------------------------------------|----------------|
|            | Nhân viên 01<br>STAFF01 | Tên nhân viên: Nhân viên 01 Chức vụ: STA | FF             |
| ۲          | Định vị lại             |                                          |                |
| 2          | Tổng quan               | hẩu mới Xác nhận mật khẩu mới            | Lưu            |
| æ          | Tuyến và khách hàng     | ~                                        |                |
|            | Đơn hàng                | ✓                                        |                |
| -          | Danh mục                | ~                                        |                |
| 1          | Theo dõi khắc phục      |                                          |                |
| 0          | Trợ giúp                |                                          |                |
|            |                         |                                          |                |
|            |                         |                                          |                |

# VI. NHÂN VIÊN BÁN HÀNG

#### 1. Định vị

- *a. Mục đích, ý nghĩa:*Cho phép định vị lại vị trí hiện tại của người dùng
- b. Các bước thực hiện
   Bước 1: Từ màn hình chính → chọn Menu Định vị lại

#### 2. Tổng quan

- 2.1. Thống kê chung
  - a. Mục đích, ý nghĩa:

Cho phép người dùng xem thống kê các số liệu bán hàng trong ngày và lũy kế đến ngày hiện tại của NVBH

Thống kê sản lượng theo Mặt hàng trọng tâm của NVBH

b. Các bước thực hiện
 Bước 1: Từ màn hình chính → chọn Menu Tổng quan → chọn Thống kê chung

| DMS<br>One Thống kê chung                 |                       |           |                            | 🗘 Cập nhật 🛛 🛕 |  |  |
|-------------------------------------------|-----------------------|-----------|----------------------------|----------------|--|--|
| Số ngày làm việc theo kế hoạch: <b>28</b> |                       |           | Số ngày làm việc đã qua: 7 |                |  |  |
| 🗨 Ngày 07/02/2018 🤇                       | Lũy kế đến 07/02/2018 |           |                            |                |  |  |
| Nội dung                                  | Kế hoạch              | Thực hiện | Còn lại                    | Tiến độ        |  |  |
| Dosmo háo gia ngày hiện Vam háo gia lữy   |                       | ũv kế     | 0                          |                |  |  |
| tại                                       | đến ngày hiệt         | n tại 0   | 0                          |                |  |  |
| Số khách hàng đã ghé<br>thăm              | -                     | 0         | -                          | -              |  |  |
| Số KH thêm mới                            | -                     | 0         | -                          | -              |  |  |
| Thời gian ghé thăm khách hà               | àng đầu tiên          |           |                            |                |  |  |
| Thời gian ghé thăm khách hà               | àng cuối cùng         |           |                            |                |  |  |

### 2.2. Báo cáo KPI

a. Mục đích, ý nghĩa:

Cho phép người dùng xem thống kê các chỉ tiêu KPI phân giao cho NVBH theo ngày và lũy kế đến ngày hiện tại.

b. Các bước thực hiện
 Bước 1: Từ màn hình chính → Menu Tổng quan → Báo cáo KPI

| DMS<br>One Báo cáo KPI                    |          | 😴 Cập nhật 🛛 🛕 |  |  |  |
|-------------------------------------------|----------|----------------|--|--|--|
| Số ngày làm việc theo kế hoạch: <b>28</b> |          |                |  |  |  |
| ● Ngày 07/02/2018 ◯ Lũy kế đến 07/02/2018 |          |                |  |  |  |
| Nội dung                                  | Kế hoạch | Thực hiện      |  |  |  |
| ĐƠN HÀNG THÀNH CÔNG/ NGÀY                 | 0        | 0              |  |  |  |
| SKU/ ĐƠN HÀNG                             | 0.0      | 0.0            |  |  |  |
| BÌNH QUÂN DOANH SỐ/ ĐƠN HÀNG              | 0        | 0              |  |  |  |
| BÌNH QUÂN SẢN LƯỢNG/ ĐƠN HÀNG             | 0        | 0              |  |  |  |

#### 2.3. Khách hàng chưa PSDS trong tháng

- *a. Mục đích, ý nghĩa:* Liệt kê doanh số các khách hàng chưa phát sinh doanh số trong tháng
- b. Các bước thực hiện
   Bước 1: Từ màn hình chính → Menu Tổng quan → Khách hàng chưa PSDS trong tháng

| DMS       Cập nhật         One       Cập nhật |                                                                |                                                              |            |                                         |            |          |  |  |
|-----------------------------------------------|----------------------------------------------------------------|--------------------------------------------------------------|------------|-----------------------------------------|------------|----------|--|--|
|                                               |                                                                |                                                              |            |                                         | Tuyến      | Tất cả   |  |  |
| STT                                           | Khách hàng                                                     | Địa chỉ                                                      | E          | 3ộ lọc theo tuyến nếu có cấu hình tuyến | háng trước | Thứ hai  |  |  |
|                                               | CUSTOMER01                                                     | 68 Đỗ Quang, Thanh                                           |            | co cau mini tuyen                       |            | Thứ ba   |  |  |
|                                               | CUSTOMER01                                                     | Khê, Đà Nẵng, Vietnam                                        | 12, 14, 16 |                                         | 0          | Thứ tư   |  |  |
| 2                                             | CUSTOMER02<br>CUSTOMER02                                       |                                                              | T3, T5, T7 | 0/6                                     | 0          | Thứ năm  |  |  |
|                                               | CUSTOMER03                                                     | 160-164 Nguyễn Văn                                           |            |                                         |            | Thứ sáu  |  |  |
| 3                                             | CUSTOMER03                                                     | Linh, Thanh Khê, Đà<br>Nẵng, Vietnam                         | T2, T4, T6 | 0/5                                     | 0          | Thứ bảy  |  |  |
| 4                                             | CUSTOMER                                                       |                                                              | T3 T5 T7   | 0/6                                     | 0          | Chủ nhật |  |  |
|                                               | CUSTOMER04                                                     |                                                              | 10, 10, 11 | 0,0                                     | •          | Tất cả   |  |  |
| 5                                             | CUSTOMER05<br>CUSTOMER05 Màu đen thể hiện kh<br>sinh doanh thu | ách hàng chưa phát<br>trong tháng.                           | T2, T4, T6 | 0/6                                     | 0          |          |  |  |
| 6                                             | CUSTOME<br>CUSTOME<br>CUSTOME                                  | iện KH nguy cơ mất<br>g không cô doanh số<br>i cty quy định) | T3, T5, T7 | 0/6                                     | 0          |          |  |  |
| 7                                             | CUSTOMER07<br>CUSTOMER07                                       | Thanh Khê, Q. Thanh                                          | T2, T4, T6 | 0/6                                     | 0          |          |  |  |
|                                               | •                                                              |                                                              |            |                                         |            |          |  |  |

• Có thể lọc danh sách theo nhân viên và tuyến.

Tài liệu Tài liệu hướng dẫn sử dụng Ứng dụng DMS ONE trên thiết bị Tablet

Trang

 Khách hàng hiển thị màu đỏ là khách hàng có nguy cơ mất phân phối (không lấy hàng trong N tháng – cty tự quy định).

### 3. Tuyến bán hàng

#### 3.1. Danh sách khách hàng

- a. Mục đích, ý nghĩa:
  - Liệt kê doanh số các khách hàng chưa phát sinh doanh số trong tháng
- b. Ràng buộc:
  - Nếu khoảng cách ghé thăm khách hàng <= X m từ vị trí đang đứng, hệ thống hiển thị cửa số ghé thăm.
  - Nếu khoảng cách ghé thăm khách hàng > X m từ vị trí đang đứng, hệ thống sẽ không hiển thị cửa số ghé thăm.
  - Lưu ý: Khoảng cách ghé thăm (X) tùy theo cấu hình của từng công ty
- c. Các bước thực hiện
  - Bước 1: Từ màn hình chính → Menu Tuyến bán hàng → Danh sách khách hàng

| DMS<br>One | Danh sách khách | hàng                   | Đ                  | ang ghé thăm:hhhh 🗧 钉 Kết thúc                                    | 🗾 Đóng cửa                | 🚦 🧭 Cập nhật |
|------------|-----------------|------------------------|--------------------|-------------------------------------------------------------------|---------------------------|--------------|
| Tuyến      | Thứ tư 🔹        | Khách hàng Tìm kiếm kh | iách hàn           | g                                                                 |                           | Tìm kiếm     |
| STT        | Mã KH           | Tên khách hàng         | Thứ tự<br>ghé thăm | Địa chỉ                                                           | Tuyến                     | Khoảng cách  |
| 1          |                 | kh 123                 |                    |                                                                   | Т4                        | 1.0 m        |
| 2          |                 | kh 1550                |                    |                                                                   | T4                        | 1.0 m        |
| 3          |                 | kh 1234                |                    |                                                                   | T4                        | 3.0 m 🗐      |
| 4          |                 | kh 1541                |                    |                                                                   | T4                        | 5.0 m 🗐      |
| 5          |                 | nganbtt567             |                    | 271 Nguyễn Văn Linh, Thanh Khê,<br>Đà Nẵng, Vietnam               | Τ4                        | 23.0 m       |
| 6          |                 | Hg 1503                |                    | 218 Nguyễn Văn Linh, Thanh Khê,<br>Q. Thanh Khê, Đà Nẵng, Vietnam | T4                        | 76.0 m       |
| 7          |                 | kh 1030                |                    |                                                                   | T4                        | 105.0 m      |
| 8          | КН03            | Khách hàng 03          |                    | 152 Hàm Nghi, Thanh Khê, Đà<br>Nẵng, Vietnam                      | T2, T3, T4, T5,<br>T6, T7 | 113.0 m 🗐    |

 Người dùng có thể thao tác chức năng tra cứu khách hàng bằng cách thao tác như sau:

Tại màn hình danh sách khách hàng người dùng điền vào các thông tin cần tra cứu khách hàng như Tuyến (chọn một tuyến trong nhiều tuyến trong tuần - nếu cấu hình chọn tuyến tuyến), nhập vào mã KH, nhập tên khách hàng hay địa chỉ của khách hàng và sau đó nhấn vào biểu tượng Tìm kiếm (hình kính lúp)

| DMS<br>One | Danh sách khác | h hàng                     | Đang ghé                | thām : khách hàng 18 - KH018                                     | 🗐 Kết thúc 🛛 💆 Đ                     | róng cửa 🛛 🗘 C | ập nhật      |
|------------|----------------|----------------------------|-------------------------|------------------------------------------------------------------|--------------------------------------|----------------|--------------|
| Tuyến      | Thứ sáu        | • Khách hàng Tìm kiếm khác | h hàng                  |                                                                  |                                      | Tim            | kiếm         |
| STT        | Ма́КН          | Tên khách hàng             | Thứ tự ghé<br>thắm      | Địa chỉ                                                          | Tuyến                                | Khoảng cách    |              |
| 7          | KH026          | khách hàng 26              | 5                       | Số 6 Nguyễn Chí T Chọn tuyến                                     | , nhập thông tin<br>tên địa chỉ      | 927.0 m        | -            |
| 8          | КН027          | khách hàng 27              | 6                       | Số 7 Nguyễn Chí T KH)-> nhất                                     | i tim kiếm                           | 899.0 m        | 4            |
| 9          | КН029          | khách hàng 29              | 7                       | Số 9 Nguyễn Chí Thanh                                            | T2, T3, T4, T6, T7,<br>CN            | 2,32 km        |              |
| 10         | КН030          | khách hàng 30              | 8                       | Số 10 Nguyễn Chí Thanh                                           | T2, T4, T5, T6, T7,<br>CN            | 743.0 m        |              |
| 11         | KH032          | khách hàng 32 Mã           | u xanh du               | ong: khách hanh                                                  | T3, T5, T6, T7, CN                   |                |              |
| 12         | КН005          | khách hàng 5 thăn          | g nay da c<br>m và phát | sinh doanh nanh                                                  | T2, T3, T6, T7, CN                   | 546.0 m        | $\checkmark$ |
| 13         | KH015          | khách hàng 15              |                         | Số 5 Nguyễn Chí Thanh                                            | T3, T4, T5, T6, T7,                  | 252.0 m        | 1            |
| 14         | KH018          | khách hàng 18              |                         | Số 8 Nguyễn Chí Thanh t                                          | làng này đã được<br>hăm nhưng đóng d | ghé<br>cửa.    | 1            |
| 15         |                | test chuyển                |                         | Hèm 99 Trần Quốc Toán, Phường 7<br>Quận 3, Thành phố Hồ Chi Minh | T6, CN                               | 432.0 m        | 1            |

- Lưu ý:
  - Nếu cấu hình có tuyến thì sẽ có khách hàng ngoại tuyến và đối với KH ngoại tuyến đã có vị trí thì cửa số ghé thăm luôn hiện, hệ thống không cần kiểm tra khoảng cách.
  - Nếu thông tin trong ô khoảng cách trống, khách hàng chưa có vị trí, cần ghi nhận vị trí mới của khách hàng
  - Nếu cấu hình có đặt hàng thì khách hàng được tô màu xanh dương là hiển thị

khách hàng này đã được ghé thăm và có phát sinh doanh số.

 Khách hàng được tô màu đỏ, hiển thị khách hàng này đã được ghé thăm nhưng đóng cửa.

### 3.1.1. Luồng ghé thăm khách hàng và đặt hàng của NVBH

### 3.1.1.1. Chấm vị trí khách hàng mới hoặc khách hàng chưa có vị trí

• **Bước 1:** Trên màn hình danh sách khách hàng nhấn chọn vào "Mã KH", hệ thống hiển thị thông tin chi tiết của khách hàng đó

| DMS<br>One                                                                                                    | Dine Thông tin khách hàng 🌮 Cập nhật 🛕                                                                 |                     |  |        |            |  |  |  |
|----------------------------------------------------------------------------------------------------|----------------------------------------------------------------------------------------------------|---------------------|--|--------|------------|--|--|--|
| ?                                                                                                    | KYVY000018 - 29 Chợ Hàng Da Hà Nội         Loại khách hàng: Khách hàng lẻ         Nợ hiện tại: 318,000 |                     |  |        |            |  |  |  |
| Thông                                                                                                    | Thông tin doanh số                                                                                     |                     |  |        |            |  |  |  |
| Bình quân doanh số 2 tháng trước:159,000 VNDDoanh số 3 tháng gần đây (VND):Doanh số thực hiện trong tháng:60,000 VNDTháng 100 VNDSố ngày có đơn hàng trong tháng:1Tháng 09318,000 VNDSKU:1Tháng 080 VND |                                                                                                    |                     |  |        |            |  |  |  |
| Danh s                                                                                                    | sách 5 đơn hàng gần đây                                                                                |                     |  |        |            |  |  |  |
| STT                                                                                                    | Số đơn hàng                                                                                            | Ngày                |  | SKU    | Thành tiền |  |  |  |
| 1                                                                                                    | V486270000032                                                                                          | 17/11/2016 10:18:33 |  | 1      | 60,000     |  |  |  |
| 2                                                                                                    | V486270000009                                                                                          | 20/09/2016 21:16:03 |  | 2      | 308,000    |  |  |  |
| 3                                                                                                    | 3 IN000000204391 20/09/2016 21:15:30                                                                   |                     |  | 1      | 10,000     |  |  |  |
| Lịch sủ                                                                                                    | Lịch sử mua hàng 17/11/2016 Xem thêm                                                                   |                     |  |        |            |  |  |  |
| STT                                                                                                    | S                                                                                                    | ản phấm             |  | SL Tồn | SL Mua     |  |  |  |

# • Bước 2: Nhấn chọn vào tab 🎽 để hiển thị vị trí khách hàng trên bản đồ

| DMS<br>One Vị trí khách hàng                                                            | 🗯 Cập nhật       |
|-----------------------------------------------------------------------------------------|------------------|
| Tên khách hàng: KH03 - Khách hàng 03 Địa chỉ: 152 Hàm Nghi, Thanh Khê, Đà Nẵng, Vietnam |                  |
|                                                                                         |                  |
| Nhà thờ Tin     Dypo Smart Phone                                                        |                  |
| Đặng Thai Mai                                                                           |                  |
| 🗟 💎 Bưu điện Đồ Quang 😂                                                                 |                  |
| Công ty Truyền<br>Cafe Việt tải Điện 2                                                  |                  |
| Nguyen                                                                                  | lên Hoàr         |
| 248 Nguyên Văn Linh<br>Kế bệnh viện Hoàn<br>Mỹ Nguyễn Văn Linh                          | <sup>176</sup> / |
| y YNN B                                                                                 |                  |

- Hình giọt nước: Vị trí của khách hàng
- Hình chấm tròn: Vị trí của thiết bị di động trên bản đồ được định vị bằng GPS
- **Bước 3**: NVBH kiểm tra vị trí của chấm tròn và giọt nước đã trùng khớp và đúng với thực tế chưa.
  - Nếu đã đúng với thực tế thì nhấn chọn 2 để hệ thống lưu lại vị trí của khách hàng.
  - Nếu chưa đúng với thực tế thì NVBH tắt bật lại GPS để hệ thống xác định lại vị trí của máy tính bảng.
- **Bước 4**: NVBH thêm ghi chú, vấn đề chọn <sup>1</sup> từ màn hình thông tin khách hàng
- **Bước 5**: NVBH sửa thông tin khách hàng chọn 4 từ màn hình thông tin khách hàng.

#### 3.1.1.2. Ghé thăm và đặt hàng

- a. Mục đích, ý nghĩa:
  - Sau khi chấm vị trí thành công, NVBH sẽ tiến hành ghé thăm và đặt hàng đối với khách hàng trong tuyến.
- b. Ràng buộc:
  - Với khách hàng nằm trong tuyến:
    - Nếu khoảng cách ghé thăm khách hàng <= X m từ vị trí đang đứng, hệ thống hiển thị cửa số ghé thăm.</li>
    - Nếu khoảng cách ghé thăm khách hàng > X m từ vị trí đang đứng, hệ thống sẽ không hiển thị cửa số ghé thăm.
  - Chú ý:
    - Khoảng cách ghé thăm X tùy vào cấu hình.
    - Với khách hàng ngoại tuyến đã có vị trí thì cửa số ghé thăm luôn hiện, hệ thống không cần kiểm tra khoảng cách.
- c. Các bước thực hiện:
  - Bước 1: Ghé thăm, Từ màn hình chính → Tuyến bán hàng → Danh sách

khách hàng  $\rightarrow$  chọn vào **and** tương ứng với khách hàng để ghé thăm khách hàng

| DMS<br>One | Danh sách khách | ı hàng                 | Đ                  | ang ghé thăm:hhhh 🗧 钉 Kết thúc                                    | 🗾 Đóng cửa                |             | ập nhật |
|------------|-----------------|------------------------|--------------------|-------------------------------------------------------------------|---------------------------|-------------|---------|
| Tuyến      | Thứ tư          | Khách hàng Tìm kiếm kh | nách hàn           | g                                                                 |                           | Tim         | kiếm    |
| STT        | Mã KH           | Tên khách hàng         | Thứ tự<br>ghé thăm | Địa chỉ                                                           | Tuyến                     | Khoảng cách |         |
| 1          |                 | kh 123                 |                    |                                                                   | Nhấn vào để               | 1.0 m       | -       |
| 2          |                 | kh 1550                |                    |                                                                   | ghé thăm khácl<br>hàng    | 1)1.0 m     |         |
| 3          |                 | kh 1234                |                    |                                                                   | T4                        | 3.0 m       |         |
| 4          |                 | kh 1541                |                    |                                                                   | T4                        | 5.0 m       |         |
| 5          |                 | nganbtt567             |                    | 271 Nguyễn Văn Linh, Thanh Khê,<br>Đà Nẵng, Vietnam               | Τ4                        | 23.0 m      |         |
| 6          |                 | Hg 1503                |                    | 218 Nguyễn Văn Linh, Thanh Khê,<br>Q. Thanh Khê, Đà Nẵng, Vietnam | Т4                        | 76.0 m      |         |
| 7          |                 | kh 1030                |                    |                                                                   | T4                        | 105.0 m     |         |
| 8          | КН03            | Khách hàng 03          |                    | 152 Hàm Nghi, Thanh Khê, Đà<br>Nång, Vietnam                      | T2, T3, T4, T5,<br>T6, T7 | 113.0 m     |         |

# • Bước 2: Khi nhấn ghé thăm, hiển thị màn hình Kiểm tra hàng tồn

| DMS<br>One Ki | iểm hàng tồn                           | Đang ghé thăm:0707_Khachs hang          | ј 15 - 0715 🛛 🕣 Кё | ết thúc <u> </u> | Đóng cửa 🗧         | 🕻 Cập nhật 🔒                           |  |  |
|---------------|----------------------------------------|-----------------------------------------|--------------------|------------------|--------------------|----------------------------------------|--|--|
| Sản phâ       | ím Tim kiếm sả                         | ån phẩm                                 |                    |                  |                    | Tìm kiếm                               |  |  |
|               | Nhấn lưu để chuyển qua đơn đặt<br>hàng |                                         |                    |                  |                    |                                        |  |  |
| STT           | Mã hàng                                | Tên mặt hàng                            | Đơn giá            | СТКМ             | SL Tồn             | SL Gợi ý                               |  |  |
| 1             | SP01                                   | Vua Bếp Kim Chi Hàn Quốc gói<br>85gr*30 | 141,000/4,700      | ۵                |                    |                                        |  |  |
| 2             | SP_LOANNN1                             | Sản phẩm LoanNN1                        | 100,000/10,000     |                  |                    |                                        |  |  |
| 3             | SP_LOANNN2                             | Sản phẩm LoanNN2                        | 140,000/15,000     |                  |                    |                                        |  |  |
| 4             | SP_LOANNN4                             | Sản phẩm LoanNN4                        | 250,000/25,000     |                  | Số<br>lượng        | vào<br>các<br>đơn chạck                |  |  |
| 5             | SP_LOANNN5                             | Sản phẩm LoanNN5                        | 300,000/30,000     |                  | kho                | hàng để đưa chiếc k                    |  |  |
|               | Chữ màu đ                              | đỏ tức là sản phẩm đã hết               |                    |                  | cua<br>sản<br>phẩm | đưa<br>ra số<br>lượng<br>gợi ý<br>hàng |  |  |

 Khi nhấn lưu, hiển thị thông báo, đồng ý để chuyển qua màn hình đặt hàng (bước 3), hoặc bỏ qua để trở lại màn hình kiểm tra hàng tồn.

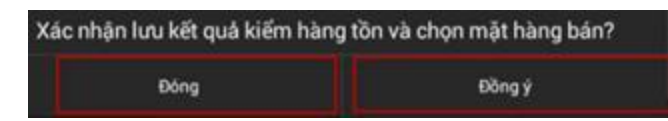

- **Bước 3**: Đặt hàng
  - Trường hợp PreSale: khi tạo đơn hàng xong sẽ chuyển lên chờ duyệt
  - Trường hợp VanSale: khi tạo đơn hàng xong mặc định đơn hàng đã được duyệt, trường hợp hết hàng hoặc các trường hợp cần duyệt (giao hàng sau),

người dùng chọn vào chức năng **Pặt hàng**, đơn hàng sẽ lưu và chuyển lên chờ duyệt (tương tự như trong quy trình PreSale)

Khi nhấn chọn 🕮 hiển thị màn hình đơn đặt hàng

| DMS<br>One | Đơn đặt h                                         | à <b>ng</b> Đang gl | hé thăm:Khách h    | àng 05 - KH05 | 钉 Kết thúc | 🗾 Đóng cu                      | ira 🚦                            | C (                           | Cập nhật |
|------------|---------------------------------------------------|---------------------|--------------------|---------------|------------|--------------------------------|----------------------------------|-------------------------------|----------|
| Mã I       | Mã KH: <b>KH05</b> Tên KH: Khách hàng 05 Địa chỉ: |                     |                    |               |            |                                |                                  |                               |          |
| () H       | C Khuyến mãi thủ công  Khuyến mãi tự động         |                     |                    |               |            |                                |                                  | Thêm                          | hàng     |
| Mặt h      | àng bán                                           |                     |                    |               |            |                                |                                  |                               |          |
| STT        | Mã hàng                                           | Tên mặt hàng        | Tồn kho<br>đáp ứng | Đơn giá       | Thực đặt   | t СТКМ                         | Thành                            | tiên                          |          |
| 1          | SP01                                              | Sản phẩm 01         | 0/1                | 98,000/5,000  | 0/5        |                                |                                  | 25,000                        | ×        |
| 2          | SP02                                              | Sản phẩm 02         | 0/18               | 98,000/5,000  | 0/6        |                                |                                  | 30,000                        | ×        |
| Ē          | Đặt hàng Presale                                  |                     |                    |               |            |                                |                                  |                               |          |
| Đơn        | Đơn vị giao hàng                                  |                     |                    |               |            |                                |                                  |                               |          |
|            |                                                   |                     |                    |               | Cộ         | ng tiền hàr<br>Chi<br>Tổng tiể | ng: 55,0<br>iết khấu<br>èn: 55,0 | 000 VND<br>: 0 VND<br>000 VND |          |

- Chú ý:
  - Màn hình đặt hàng có tùy chọn Presale .Khi chọn vào nút này, đơn hàng sẽ được chuyển duyệt như trong trường hợp PreSale, ngược lại nếu không chọn thì đặt hàng Vansale.
  - Trong trường hợp đã chốt kho thì chỉ có tùy chọn đặt hàng Presale.
- Nhấn chọn <sup>Thêm hàng</sup> hiển thị màn hình nhập số lượng và giá cho từng mặt hàng.

| DMS<br>One | Đơn đặt                             | <b>hàng</b> Đang g      | Jhé thăm:Kh      | ách hàng 05 | 5-КНО5 🗧 🐔 К        | (ết thúc 🛛 💆 Đóng c  | cửa 🚦 | 🗘 Cập nhật      |  |
|------------|-------------------------------------|-------------------------|------------------|-------------|---------------------|----------------------|-------|-----------------|--|
| Sản        | Sản phẩm Tìm kiếm sản phẩm Tìm kiếm |                         |                  |             |                     |                      |       |                 |  |
| Tổng       | Tổng số 5 mặt hàng Hủy Chấp nhận    |                         |                  |             |                     |                      |       | Chấp nhận       |  |
| ST<br>T    | Mã<br>hàng 🔻                        | Nhập thông tin tìm kiếm | ôn kho<br>áp ứng | Quy cách    | Nhấn để xe<br>khuyế | em chi tiết<br>m mãi | сткм  | Số lượng<br>đặt |  |
| 1          | SP01                                | Sản phẩm 01             | 0/1              | 24          | THÙNG/Gói           | 98,000/5,000         | -     |                 |  |
| 2          | SP02                                | Sản phẩm 02             | 0/18             | 25          | THÙNG/Gói           | 98,000/5,000         |       |                 |  |
| 3          | SP03                                | Sản phẩm 03             | 1/4              | 26          | THÙNG/Gói           | Nhân cấ lượng đặt h  |       |                 |  |
| 4          | SP04                                | Sản phẩm 04             | 1/13             | 27          | THÙNG/Gói           |                      | ang   |                 |  |
| 5          | SP05                                | Sản phẩm 05             | 1/22             | 28          | THÙNG/Gói           | 98,000/5,000         |       |                 |  |

- Đối với giá:
  - Cấu hình công ty nào cho phép/ không cho phép thay đổi giá. Nếu thay đổi giá
     Màn hình Tạo đơn hàng: cột Đơn giá có giá trị mặc định là giá công ty
     đưa ra nhưng được phép sửa
    - Màn hình Sửa đơn hàng: được phép sửa giá
- Đối với số lượng:
  - Cho phép nhập thùng/lẻ dưới dạng T/L (VD: 10/2) hoặc T L (VD: 10 2)

| 00 🗙 |
|------|
| 0    |

- Thao tac xong nhan vao ang nhac hoạc de hoan tat man nhập số lượng hoặc giá của mặt hàng
- Nhấn chọn thông tin khuyến mãi tự động hay thủ công
  - 🔘 Khuyến mãi thủ công 💿 Khuyến mãi tự động
  - Trường hợp khuyến mãi thủ công chương trình hiển thị thêm thông tin chiết khấu để người dùng nhập vào.

| DMS<br>One                                                                           | Đơn đặt hà   | ng Đang ghé thăm:0707_Khac  | :hs hang 15 - 0    | 715 🛛 🗗 Kết th     | núc 🛛 🗾 Đóng củ             | ra 🚦      | 🗯 Cập nhật                                           | A                         |
|--------------------------------------------------------------------------------------|--------------|-----------------------------|--------------------|--------------------|-----------------------------|-----------|------------------------------------------------------|---------------------------|
| Mã                                                                                   | KH: 0715     | Tên KH: 0707_Khachs hang 15 |                    | Địa c              | hỉ: Phường Mễ Trì<br>Hà Nôi | , Quận Na | ım Từ Liêm, Thành                                    | phố                       |
| C Khuyến mãi thủ công Khuyến mãi tự động<br>Khuyến mãi tự động<br>Khuyến mãi tự động |              |                             |                    |                    |                             | h khuyé   | ến mãi Thêm                                          | hàng                      |
| Mặt l                                                                                | àng bán      |                             |                    | _                  |                             |           |                                                      |                           |
| sтт                                                                                  | Mã hàng      | Tên mặt hàng                | Tồn kho<br>đáp ứng | Đơn giá            | Thực đặt                    | сткм      | Thành tiên                                           |                           |
| 1                                                                                    | SP_LOANNN1   | Sản phẩm LoanNN1            | 1/0                | 100,000/<br>10,000 | 0/1                         |           | 10,000                                               | ×                         |
| Ngà                                                                                  | y giao       | 17/11/2016 🗶                |                    |                    |                             |           |                                                      |                           |
| Đơn                                                                                  | vị giao hàng |                             |                    |                    |                             |           |                                                      |                           |
|                                                                                      |              |                             |                    |                    |                             | Cộ        | ing tiền hàng: 10,0<br>Chiết khấu<br>Tống tiền: 10,0 | 00 VND<br>0 VND<br>00 VND |
| Ghi                                                                                  | chú          |                             |                    |                    |                             |           | Lưu và ch                                            | nuyển                     |

• Giao diện nhập chiết khấu (số tiền hoặc % chiết khấu)

| Nhập % chiết khấu |        |  |  |  |  |
|-------------------|--------|--|--|--|--|
| 10                |        |  |  |  |  |
| Từ chối           | Đồng ý |  |  |  |  |

 Nhấn chọn (trường hợp khuyến mãi tự động) để tính các khuyến mãi (nếu có) trong thời điểm bán hàng.

| DMS<br>One | Đơn đặt hà                                                           | <b>ng</b> Đang ghé th               | ăm:Khách hà                   | ang 05 - KH05 | 🐔 Kết thúc | 🧕 Đóng củ | ira 🚦 🖸    | Cập nhật |  |
|------------|----------------------------------------------------------------------|-------------------------------------|-------------------------------|---------------|------------|-----------|------------|----------|--|
| Mã K       | Mã KH: <b>KH05</b> Tên KH: Khách hàng 05 Địa chỉ:                    |                                     |                               |               |            |           |            |          |  |
| ⊖к         | O Khuyến mãi thủ công 💿 Khuyến mãi tự động Tính khuyến mãi Thêm hàng |                                     |                               |               |            |           |            |          |  |
| Mặt hà     | ng bán                                                               |                                     |                               |               |            |           |            |          |  |
| STT        | Mã hàng                                                              | Tên mặt hàng                        | Tồn kho<br>đán ứng            | Đơn giá       | Thực đặt   | сткм      | Thành tiên |          |  |
| 1          | SP01                                                                 | Sản phẩm 01 Danh sách m<br>mãi hiển | ặt hàng khuyế<br>thị khi nhấn | n 00/5,000    | 0/5        |           | 25,000     |          |  |
| 2          | SP02                                                                 | Sản phẩm 02                         | Sản phẩm 02                   |               |            |           | 50,000     |          |  |
| Mặt hà     | ng khuyến mã                                                         | ii 💦 🕹                              |                               |               |            |           |            |          |  |
| STT        | Mã hàng                                                              | Tên mặt hàng                        | Tồn kho<br>đáp ứng            | Tổn           | g          | %СК       | нттм       |          |  |
| 1          | SP05                                                                 | Sản phẩm 05                         | 32/9                          | 0/1           | (0/1)      |           | ZV03       | 5        |  |
| 2          | SP10                                                                 | Sản phẩm 10                         | 30/6                          | 0/1           | (0/1)      |           | ZV03       | 5        |  |

• **Bước 4**: Nhấn chọn Lưu và chuyển để lưu lại đơn hàng.

### 3.1.1.3. Kết thúc ghé thăm

Các bước thực hiện:

Bước 1: Sau khi ghé thăm và đặt hàng, NVBH nhấn chọn Kết thủc để hệ thống ghi nhận hoàn thành quá trình ghé thăm khách hàng.

| DMS<br>One Đơn đặt hàng          | Đang ghé thăm:Khách hàng 05 - KH05 | 🖅 Kết thúc 🛛 Dóng cửa 🚦                      |
|----------------------------------|------------------------------------|----------------------------------------------|
| Mã KH: KH05 Tên KH: Khách h      | àng 05                             |                                              |
| 🔵 Khuyến mãi thủ công 🖲 Khuyến m | ãi tự động                         | àn chọn đề kết<br>núc ghé thăm<br>khách hàng |
| Mặt hàng bán                     |                                    |                                              |

 Bước 2: Nhấn nút Từ chối hoặc Đồng ý tại cửa sổ xác nhận việc kết thúc ghé thăm

| Bạn đã ghé thăm khách hàng <b>MKH001 - Nguyễn Ngọc Nhu</b> trong <b>2</b><br><b>phút 4 giây</b> . Bạn có muốn kết thúc ghé thăm lúc này không? |        |  |  |  |  |
|----------------------------------------------------------------------------------------------------|--------|--|--|--|--|
| Từ chối                                                                                                    | Đồng ý |  |  |  |  |

#### 3.1.1.4. Đóng cửa

Các bước thực hiện:

- **Bước 1:** NVBH chọn Dóng cửa khi cửa hàng ghé thăm đóng cửa không hoạt động. Khi nhấn vào đóng cửa, chương trình bật tính năng chụp ảnh để ghi nhận hình ảnh của cửa hàng thời điểm đó.
- Bước 2: Nhấn nút Đồng ý hoặc Từ chối tại cửa sổ xác nhận khách hàng đóng cửa

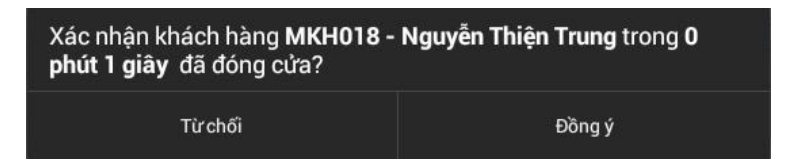

### 3.2. Lộ trình

- a. Mục đích, ý nghĩa:
  - Chức năng cho phép xem lộ trình ghé thăm KH của NVBH
- b. Các bước thực hiện:
  - **Bước 1**: Từ màn hình chính  $\rightarrow$  Tuyến bán hàng  $\rightarrow$  Lộ trình
  - **Bước 2**: Hệ thống hiển thị lộ trình ghé thăm KH của NVBH đang dùng thiết bị máy tính bảng.

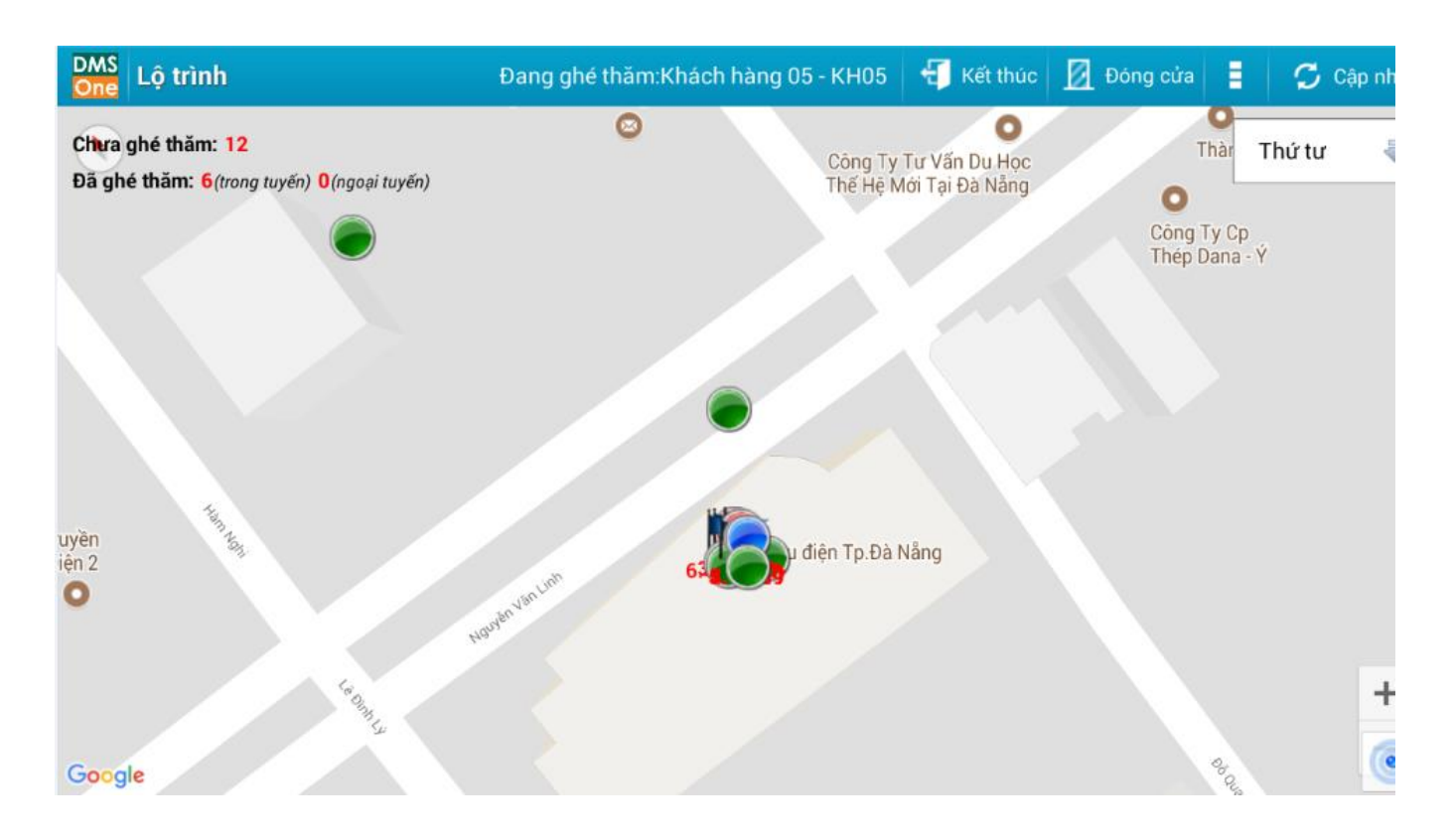

- Lưu ý màu của các điểm bán được giải thích nhưsau o Đối với cấu hình có đơn hàng:
  - Màu xanh lá cây: Điểm bán chưa được ghé thăm
  - Màu đỏ: Điểm bán đã được ghé thăm nhưng không phát sinh doanh số
  - Màu xanh dương : điểm bán đã được ghé thăm và có phát sinh doanh số
  - Màu vàng: Đã ghé thăm điểm bán ngoại tuyến
  - Màu cam: Điểm bán đang được NVBH ghé thăm
  - o Đồi với cấu hình không có đơn hàng:
    - Màu xanh lá cây: Điểm bán chưa được ghé thăm
    - Màu xanh dương : Điểm bán đã được ghé thăm
    - Màu vàng: Đã ghé thăm điểm bán ngoại tuyến
    - Màu cam: Điểm bán đang được NVBH ghé thăm
  - Đồi với cấu hình không có tuyến (tức là không có khách hàng ngoại tuyến) thì không có điểm bán hiển thị màu vàng.
  - o Thông tin bên dưới lá cờ (MKH001): 47 m vd : (MKH001): 47 m nghĩa là người NVBH đã ghé thăm khách hàng có mã là MKH001 và vị trí ghi nhận ghé thăm lúc này cách khách hàng MKH001 là 47 m.
  - o Các số bên trong ô tròn : Thể hiện kế hoạch ghé thăm theo tuyến.
- Bước 3: Xem thông tin khách hàng trên lộ trình bằng việc trên màn hình lộ trình, nhấn vào điểm của khách hàng chọn <sup>Thông tin</sup> để hiện thị màn hình Thông tin khách hàng

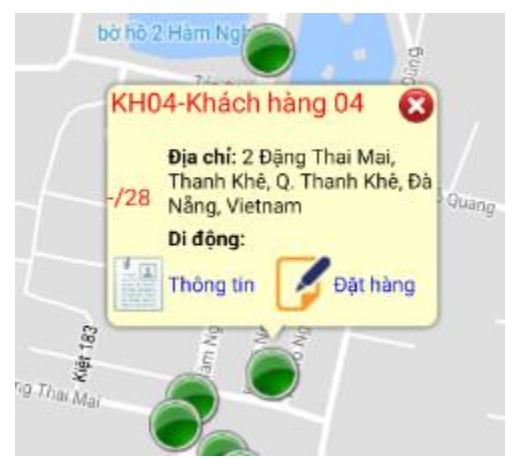

#### 3.3. Thêm mới khách hàng

- a. Mục đích, ý nghĩa:
  - Dùng thêm mới khách hàng
- b. Các bước thực hiện:
  - **Bước 1**: Từ màn hình chính  $\rightarrow$  Tuyến bán hàng  $\rightarrow$  Thêm mới khách hàng

| DMS<br>One Thêm mới khách hàng | Đang ghé thăm:Khách hàng | 05 - KH05 🕤 Kết thúc | 🗾 Đóng cửa 🚦 | 🗘 Cập nhật |
|--------------------------------|--------------------------|----------------------|--------------|------------|
| Tên KH                         | Di động                  | Loại khách hà        | ng Đại lý    | •          |
| Địa chỉ                        |                          | Ghi chú              |              | Lưu        |
|                                |                          |                      |              |            |
|                                | Bưu điện Đà              | ⊠<br>Nång            |              |            |
| 8                              | Mari théo và             | Công tự TNIHH Điện   |              |            |
| Vận chuyế<br>Google            | n - Bưu điện             | máy AQUA Việt Nam    |              | +          |

• Bước 2: Nhập các thông tin tên khách hàng, địa chỉ, di động, ghi chú. Sau đó nhấn

#### nút Lưu. Chương trình hiển thị màn hình xác nhận

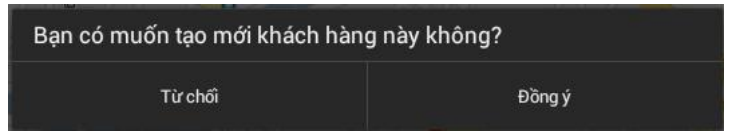

Bước 3: Sau khi lưu thêm mới khách hàng thành công. Khách hàng mới được thêm vào hiển thị trạng thái "chưa gửi". Sau đó, nhấn Skhách hàng chuyển qua trạng thái "dự thảo".

#### 3.4. Danh sách hình ảnh

- a. Mục đích, ý nghĩa:
  - Liệt kê danh sách khách hàng có hình ảnh và số lượng hình ảnh
- b. Các bước thực hiện:
  - **Bước 1**: Từ màn hình chính  $\rightarrow$  Tuyến bán hàng  $\rightarrow$  Danh sách hình ảnh

| DMS Da    | nh sách hình | anh                 | Đang ghé thăm : Phạm Quang Tâm - M | KH003 📲 Kết thúc 🗾 Đón          | g cửa 🖸 Cập nhật |
|-----------|--------------|---------------------|------------------------------------|---------------------------------|------------------|
| Tuyến     | Tất cả       | Từ ngày: 01/05/2014 | Dến ngày: 10/07/201                | 4 🗙                             | Tim kiếm         |
| Khách hàr | ng Mä KH     | Nhập tên hoặ        | ic địa chỉ KH                      |                                 | Nhập lại         |
| STT       | Thông        | tin tim<br>đơn      | Địa chí                            | Tuyến                           | Số hình ảnh      |
| 1         |              | a                   | a                                  | Т5                              | 0                |
| 2         | MKH001       | Nguyên Ngọc Nhu     | Địa chị khách hàng 001             | T2,T3,T4,T5,T6,T7,CN            | 0                |
| з         | MKH002       | Lương Hoàng Tùng    | Địa chị khách hàng 002             | T2,T3,T4,T5,T6,T7,CN            | 0                |
| 4         | MKH003       | Phạm Quang Tâm      | Địa chị khách hàng 003             | T2,T3,T4,T5,T6,T7,CN            | 0                |
| 5         | MKH004       | Huỳnh Ngọc Bang     | Địa chị khách hàng 004             | T2,T3,T4, Số lương hi<br>đã chụ | nh ảnh<br>p o    |
| 6         | MKH005       | Nhấn vào để xem     | Địa chị khách hàng 005             | T2,T3,T4,T5,T6,T7,CN            |                  |
| 7         | MKH006       | hình ảnh của KH     | Địa chị khách hàng 006             | T2,T3,T4,T5,T6,T7,CN            | 0                |
|           |              |                     |                                    |                                 |                  |

• **Bước 2:** Trên màn hình danh sách hình ảnh, nhấn chọn vào "Mã KH", hệ thống hiển thị danh sách hình ảnh của khách hàng đó

| DMS<br>One Danh sách hình ảnh  | Đang ghé thăm:Khách hàng 05 - KH05 | 🐔 Kết thúc | 🗾 Đóng cửa | E | 🗘 Cập nhật |
|--------------------------------|------------------------------------|------------|------------|---|------------|
| Mã khách hàng: Tên khách hàng: | Huy 2243                           |            |            |   | Chụp hình  |
|                                |                                    | ]          |            |   |            |
|                                |                                    |            |            |   |            |
|                                |                                    |            |            |   |            |
| DONG CUA                       | DIEM BAN                           |            |            |   |            |
| 0 hình ảnh                     | 0 hình ảnh                         |            |            |   |            |

Bước 3: Khi nhấn <sup>Chup hình</sup> chương trình hiển thị giao diện chọn loại album. Các loại album được khai báo trên chức năng của Admin. Tiến hành chụp hình và lưu hình ảnh trong album tương ứng.

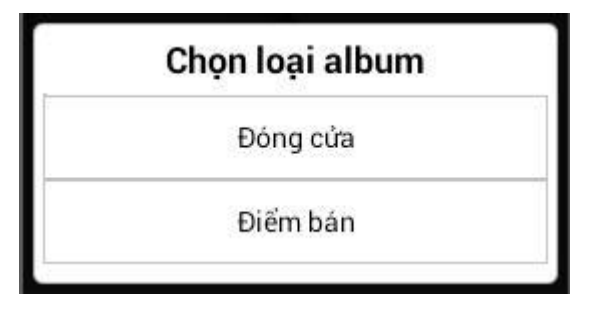

#### 4. Đơn hàng

#### 4.1. Danh sách đơn hàng

- a. Mục đích, ý nghĩa:
  - Chức năng cho phép xem danh sách đơn hàng trong 2 tháng gần nhất với các trạng thái: Chờ duyệt, thành công, từ chối, hủy, chưa gửi
- b. Các bước thực hiện
  - **Bước 1**: Từ màn hình chính  $\rightarrow$  Đơn hàng  $\rightarrow$  Danh sách đơn hàng
  - Bước 2: Hệ thống hiển thị màn hình danh sách đơn hàng:

| Khách hàng       Tim kiếm khách hàng       Trạng thái       Tất cả       Ngày đặt       07/02/2018       Tim kiếm         * Có 0 đơn hàng cầ       Nhấn vào để xem thông tin đơn hàng       nàng       Thông tin tìm kiếm       Trạng thái đơn hàng       Trạng thái đơn hàng         STT       Ngày đặt       07/02/2018       10,000       Chờ xử lý       Trạng thái đơn hàng         1       V1482800000091       Kh 1537       07/02/2018       10,000       Chờ xử lý       Image: State state state | DMS<br>One | Dar     | nh sách đơn hàng          | j (           | Đang ghe | é thăm:K   | hách hàng 05 - KH05 | 🐔 Kết thúc | 🗾 Đóng cử     | a 🚦   | 🗘 Cậ     | ip nhật |
|----------------------------------------------------------------------------------------------------|------------|---------|---------------------------|---------------|----------|------------|---------------------|------------|---------------|-------|----------|---------|
| <ul> <li>* Có 0 đơn hàng của Nhấn vào để xem thông tin đơn hàng</li> <li>Trạng thái đơn hàng</li> <li>Trạng thái đơn hàng</li> <li>Thông tin tìm kiếm</li> <li>Trạng thái đơn hàng</li> <li>V1482800000091</li> <li>Kh 1537</li> <li>O7/02/2018</li> <li>10,000</li> <li>Chờ xử lý</li> <li>V1482800000089</li> <li>huyền trang</li> <li>Nhấn vào để xem thông tin khách hàng</li> <li>Nuận trang</li> <li>V1482800000090</li> <li>huyền trang</li> <li>Nhấn vào để xem thông tin khách hàng</li> <li>I0,000</li> <li>Thành công</li> </ul>                                                                                                    | Khá        | ich hài | ng Tìm kiếm khách         | hàng          |          | Trạn       | g thái Tất cả       | Ngà        | y đặt 07/02/2 | 018 🗶 | Tim ki   | ếm      |
| STT         đơn hàng         nàng         Thông tin tìm kiếm         hàng           1         V1482800000091         Kh 1537         07/02/2018         10,000         Chờ xử lý           2         V1482800000089         huyền trang         Nhấn vào để xem thông tin<br>khách hàng         5,000         Chờ xử lý           3         V1482800000090         huyền trang         10,000         Thành công         🔊                                                                                                    | * Có       | 0 đơn   | hàng cần<br>Nhấn vào để 3 | kem thông tin |          |            |                     |            |               | Trang | thái đơn |         |
| 1       V1482800000091       Kh 1537       07/02/2018       10,000       Chờ xử lý         2       V1482800000089       huyền trang       Nhấn vào để xem thông tin khách hàng       5,000       Chờ xử lý         3       V1482800000090       huyền trang       10,000       Thành công       🔊                                                                                                    | ST         | т       | đơn                       | hàng          | hàng     | $\langle$  | Thông tin tìm kiếm  | tîên       |               | h     | àng      |         |
| 2         V1482800000089         huyền trong         Nhấn vào để xem thông tin<br>khách hàng         5,000         Chờ xử lý           3         V1482800000090         huyền trang         10,000         Thành công         🔊                                                                                                    | 1          | V       | 148280000091              | Kh 1537       |          |            | 07/02/2018          | 10,000     | Chờ xử lý     |       |          |         |
| 3 V1482800000090 huyền trang                                                                                                    | 2          | V       | 48280000089               | huyền trang   |          | Nhấn vào   | để xem thông tin    | 5,000      | Chờ xử lý     |       |          |         |
|                                                                                                    | 3          | V       | 48280000090               | huyền trang   |          | knach häng |                     | 10,000     | Thành công    |       |          | N       |

- Tại đây, người dùng có thể tìm kiếm đơn hàngtheomã khách hàng, tên hoặc địa chỉ khách hàng, trạng thái đơn hàng và ngày ghi nhận đơn hàng.
- Để xem thông tin đơn hàng, người dùng nhấn vào mã số đơn hàng (chữ màu xanh bên cột Số đơn hàng) để xem thông tin chi tiết đơn hàng.
- Để xem thông tin khách hàng, người dùng nhấn vào mã số khách hàng (chữ màu xanh bên cột khách hàng) để xem thông tin chi tiết khách hàng.
- Trạng thái đơn hàng:
  - Chờ gửi: đang ở smart phone chưa gửi lên được hệ thống

- Chờ xử lý: đã gửi lên hệ thống đang chờ kế toán duyệt đợn
  - Thành công: đơn hàng đã được duyệt thành công

### 4.2. Đơn tổng ngày

- a. Mục đích, ý nghĩa:
  - Liệt kê những đơn hàng trong ngày
- b. Các bước thực hiện
  - **Bước 1**: Từ màn hình chính  $\rightarrow$  Đơn hàng  $\rightarrow$  Đơn tổng ngày
  - Bước 2: Tìm kiếm theo ngành hàng, mã/tên mặt hàng nhấn, Danh sách mặt hàng hiển thị với các thuộc tính (mã hàng, tên hàng, qui cách, số lượng đã đặt...)

| DMS<br>One | Đơn tổng ngày                                | Đang ghé    | thăm:Khách h | àng 05 - Kl | H05 🚽 Kết thúc    | <u> Ø</u> Đóng cửa   |  | 🗘 Cập nhật |
|------------|----------------------------------------------|-------------|--------------|-------------|-------------------|----------------------|--|------------|
| Ngàn       | Ngành hàng Tất cả Mặt hàng Tìm kiếm sản phẩm |             |              |             |                   |                      |  | Tìm kiếm   |
| STT        | Mã hàng                                      | Tên hàng    | Ngành hàng   | Quy cách    | Sản lượng Presale | Sản lượng<br>Vansale |  | Tổng tiên  |
| 1          | SP02                                         | Sản phẩm 02 | Cháo         | 25          | 0/0               | 0/2                  |  | 10,000     |

# 4.3. Đơn tổng lũy kế

- a. Mục đích, ý nghĩa:
  - Liệt kê thông tin đơn hàng lũy kế đến ngày hiện tại
- b. Các bước thực hiện
  - **Bước 1**: Từ màn hình chính → Đơn hàng → Đơn tổng lũy kế
  - Bước 2: Tìm kiếm theo ngành hàng, mã/tên mặt hàng nhấn, Danh sách mặt hàng hiển thị với các thuộc tính (mã hàng, tên hàng, qui cách, số lượng đã đặt...)

|    | Đơn tổi                                              | ng lũy kế   | Đa    | ng ghé thăm: | Khách hàng 0  | 5 - КН05 🛛 🗧 | 🚺 Kết t    | húc <u> </u> Đ | ong cửa   |         | Cập nhật   |
|----|------------------------------------------------------|-------------|-------|--------------|---------------|--------------|------------|----------------|-----------|---------|------------|
| Ng | Ngành hàng Tất cả Mặt hàng Tìm kiếm sản phẩm Tìm kiế |             |       |              |               |              |            |                |           | tiếm    |            |
| ст |                                                      |             | Naành |              | Doanh số (x10 |              |            | Sản lượng      | tống      |         |            |
| Т  | Mã hàng                                              | Tên hàng    | hàng  | Kế hoạch     | Thực hiện     | Còn lại      | Tiến<br>độ | Kế hoạch       | Thực hiện | Còn lại | Tiến<br>độ |
| 1  | SP01                                                 | Sản phẩm 01 | Cháo  | 0            | 100           | 0            |            | 0/0            | 0/20      | 0/0     |            |
| 2  | SP02                                                 | Sản phẩm 02 | Cháo  | 0            | 133           | 0            |            | 0/0            | 1/7       | 0/0     |            |
| 3  | SP03                                                 | Sản phẩm 03 | Cháo  | 0            | 100           | 0            |            | 0/0            | 0/20      | 0/0     |            |
| 4  | SP04                                                 | Sản phẩm 04 | Cháo  | 0            | 113           | 0            |            | 0/0            | 1/3       | 0/0     |            |
| 5  | SP05                                                 | Sản phẩm 05 | Cháo  | 0            | 158           | 0            |            | 0/0            | 1/12      | 0/0     |            |

#### 5. Danh mục

#### 5.1. Danh sách sản phẩm

a. Mục đích, ý nghĩa:

Cho phép xem danh sách các sản phẩm và xem chi tiết thông tin của một sản phẩm

b. Các bước thực hiện:

**Bước 1**: Từ màn hình chính  $\rightarrow$  Danh mục  $\rightarrow$  Danh sách sản phẩm

| DMS<br>One                 | Danh sách sả | <b>ản phẩm</b> Đang gl               | né thăm:Khách | hàng 05 - KH | 05 🗧 🐔 Kết thúc | <u>Ø</u> Đóng cửa 🚦 | 💭 Cập nhật         |  |
|----------------------------|--------------|--------------------------------------|---------------|--------------|-----------------|---------------------|--------------------|--|
| Sản phẩm Tìm kiếm sản phẩm |              |                                      |               |              |                 |                     |                    |  |
| STT                        | Mã hàng      | Tên hàng                             | Ngành hàng    | Quy cách     | Đơn vị tính     | Đơn giá(VND)        | Tồn kho đáp<br>ứng |  |
| 1                          | SP01         | Sản phẩm 01                          | tim kiem      | 24           | THÙNG/Gói       | 98,000/5,000        | 39/21              |  |
| 2                          | SP02         | Sản phẩm 02                          | Cháo          | 25           | THÙNG/Gói       | 98,000/5,000        | 36/3               |  |
| 3                          | SP03         | Sản phẩm 03                          | Cháo          | 26           | THÙNG/Gói       | 98,000/5,000        | 36/6               |  |
| 4                          | SP04         | Nhấn vào để xem chi<br>tiết sản phẩm | Cháo          | 27           | THÙNG/Gói       | 98,000/5,000        | 34/10              |  |
| 5                          | SP05         | Sản phâm 05                          | Cháo          | 28           | THÙNG/Gói       | 98,000/5,000        | 32/9               |  |
| 6                          | SP06         | Sản phẩm 06                          | Cháo          | 29           | THÙNG/Gói       | 98,000/5,000        | 34/13              |  |
| 7                          | SP07         | Sản phẩm 07                          | Cháo          | 30           | THÙNG/Gói       | 98,000/5,000        | 33/9               |  |
| 8                          | SP08         | Sản phẩm 08                          | Cháo          | 31           | THÙNG/Gói       | 98,000/5,000        | 32/6               |  |

Lưu ý

- Mặt hàng có hàng trong kho thì thể hiện số tồn kho
- Mặt hàng không có hàng trong kho thì số tồn kho bằng 0
- Cấu hình không có kho sẽ không có số lượng tồn kho, nhân viên vansale tồn kho sẽ là kho vansale, nhân viên presale sẽ là tồn kho presale

**Bước 2:** để xem thông tin chi tiết của một sản phẩm, người dùng nhấn vào mã sản phẩm (mã sản phẩm nằm ở cột Mã SP). Hệ thống hiển thị thông tin chi tiết của một sản phẩm

 Tại màn hình danh sách sản phẩm, người dùng có thể tra cứ u sản phẩm dựa theo tiêu chí mã hàng, tên hàng và sau đó nhấn nút Tim kiếm để thực hiện thao tác tìm kiếm mặt hàng.

#### 5.2. Danh sách khuyến mãi

- a. Mục đích, ý nghĩa:
  - Liệt kê danh sách các chương trình khuyến mãi
- b. Các bước thực hiện:

**Bước 1**: Từ màn hình chính  $\rightarrow$  Danh mục  $\rightarrow$  Danh sách khuyến mãi

| DMS<br>One Danh sách khuyến mãi |     |                  | <b>nãi</b> Đang ghé thăm:Khácl | Đang ghé thăm:Khách hàng 05 - KH05 |            |                                   | 🗘 Cập nhật      |  |
|---------------------------------|-----|------------------|--------------------------------|------------------------------------|------------|-----------------------------------|-----------------|--|
| OTT                             |     | Mã alurana trình | Tân alumna trình               | Ngày á                             | p dụng     |                                   |                 |  |
|                                 | STT | Ma chương trinh  | Ten chương trình               | Từ ngày                            | Đến ngày   | Nội đ                             | lung            |  |
|                                 | 1   | ZV03             | ZV03                           | 30/01/2018                         | 28/02/2018 | ZV03 mua sản phâ<br>tặng sản phẩm | ẩm đạt số lượng |  |

### 6. Theo dõi khắc phục

- a. Mục đích, ý nghĩa:
  - Theo dõi khắc phục các vấn đề
  - Lưu ý: Nếu cấu hình ko theo dõi khắc phục sẽ không có chức năng này
- b. Các bước thực hiện:
  - Bước 1: Từ màn hình chính → Theo dõi khắc phục → Hệ thống hiển thị danh sách các vấn đề, người dùng thao tác nhấn vào một dòng để xem chi tiết vấn đề, đối với vấn đề đã thực hiện thì người dùng chỉ có thể xem thông tin chi tiết

và bình luận <sup>Bình luận</sup> vấn đề, đối với vấn đề chưa thực hiện khi nhấn chọn sẽ hiển thị màn hình chi tiết của vấn đề và cho phép người dùng có thể Bình luận hoặc Xóa <sup>Xóa</sup> hoặc nhấn chọn đã thực hiện <sup>Đã thực hiện</sup>.

| DMS<br>One | Theo dõi ki  | nằc phục 🛛 Đang ghé thăm:Khách hàng 05 - KH05 🛛 🖅 Kết thúc 🛛 🙍 Đóng cửa             | 1 S         | Cập nhật |
|------------|--------------|-------------------------------------------------------------------------------------|-------------|----------|
|            |              | Chi tiết vấn đề                                                                     | Thêm        | vấn đề   |
| STT        |              | Loại vấn đề: Phản ánh khách hàng                                                    | / thực hiện |          |
| 1          | Giá cao so v | Người tạo: NV01 - NV01                                                              |             |          |
| 2          | Hàng khuyế   | Ngày tạo: 06/02/2018                                                                |             |          |
| 3          | hdhdjdjd     | Ngay nhac nhơ: 06/02/2018<br>Trang thái: Tao mới                                    | /2018       | <b>~</b> |
| 4          | Ysshhshdhd   | Khách hàng: Hg 1503, 218 Nguyễn Văn Linh, Thanh Khê, Q. Thanh Khê, Đà Nẵng, Vietnam | /2018       | <b>~</b> |
|            |              | Nội dung: Hàng khuyến mãi giao không đúng với thông tin khuyến mãi                  |             |          |
|            |              | Nhập nội dung thực hiện                                                             |             |          |
|            |              |                                                                                     |             |          |
|            |              | Xóa Bình luận Đã thực hiện                                                          |             |          |
|            |              |                                                                                     |             |          |

Bước 2: NVBH có thể thêm vấn đề mới vào danh sách các vấn đề cần theo dõi và khắc phục, bằng cách thao tác nhấn vào nút Thêm vấn đề. Hệ thống hiển thị màn hình thêm một vấn đề mới.

| DMS<br>One Thêm vấn đề          | Đang ghé thăm:Kha | ách hàng 05 - KH05 | 🐔 Kết thúc 🗾  | Đóng cửa 📕    | 🗘 Cập nhậ |
|---------------------------------|-------------------|--------------------|---------------|---------------|-----------|
| Khách hàng Chọn khách hàng      | Loại vấn đề       | Phản ánh khách hà. | 🔽 Ngày nhắc n | hở 07/02/2018 | X Lưu     |
| Nội dung yêu cầu                |                   |                    |               |               |           |
| Nhập nội dung cần nhắc nhở thực | c hiện            |                    |               |               |           |
|                                 |                   |                    |               |               |           |
|                                 |                   |                    |               |               |           |
|                                 |                   |                    |               |               |           |
|                                 |                   |                    |               |               |           |
|                                 |                   |                    |               |               |           |
|                                 |                   |                    |               |               |           |
|                                 |                   |                    |               |               |           |
|                                 |                   |                    |               |               |           |
|                                 |                   |                    |               |               |           |

- Bước 3: NVBH nhập vào nội dung cần thực hiện cho khách hàng và loại vấn đề cần, sau đó nhấn nút
- L**ru ý** :
  - Các vấn đề quá Ngày nhắc nhở sẽ được bôi đỏ cả dòng.
  - Đối với vấn đề do GSNPP tạo và giao cho NVBH thì Mã KH sẽ được bôi đỏ và không có chức năng Xóa

### 7. Chốt kho

- a. Mục đích, ý nghĩa:
  - Sau khi hoàn thành việc bán hàng theo xe, NVBH phải thực hiện Chốt kho. Sau khi chốt kho thì không thể bán hàng nữa và KT chỉ thao tác Nhập kho Vansale thành công khi NVBH đã chốt kho
- b. Các bước thực hiện:
  - **Bước 1**: Từ màn hình chính → Chốt kho, hệ thống hiển thị màn hình Chốt kho

| DMS<br>One | Chốt kho        | Đang g              | hé thăm:Khách | hàng 05 - KH | 05 🗧 🖅 Kết thúc                 | 🗾 Đóng cửa 🚦                    | 🗲 Cập nhật         |
|------------|-----------------|---------------------|---------------|--------------|---------------------------------|---------------------------------|--------------------|
| Ngày       | chốt cuối cùng: | 30/01/2018 14:31:13 |               |              |                                 |                                 | Chốt               |
| STT        | Mã hàng         | Tên hàng            | Ngành hàng    | Quy cách     | Nhấn vào đây<br>chốt            | để thực hiện<br>kho             | Tồn kho đáp<br>ứng |
| 1          | SP01            | Sản phẩm 01         | Cháo          | 24           | Lưu ý: Trước<br>kiểm tra số liệ | khi thực hiện<br>cụ và khi chốt | 0/1                |
| 2          | SP02            | Sản phẩm 02         | Cháo          | 25           |                                 | ra 00                           | 0/18               |
| 3          | SP03            | Sản phẩm 03         | Cháo          | 26           | THÙNG/Gói                       | 98,000/5,000                    | 1/4                |
| 4          | SP04            | Sản phẩm 04         | Cháo          | 27           | THÙNG/Gói                       | 98,000/5,000                    | 1/13               |
| 5          | SP05            | Sản phẩm 05         | Cháo          | 28           | THÙNG/Gói                       | 98,000/5,000                    | 1/22               |

- **Bước 2**: Để chốt kho vansale, người dùng nhấn vào nút **Chốt** (nằm ở bên góc phải). Hệ thống hiển thị hộp thoại xác nhận việc chốt kho, nhấn đồng ý để thực hiện hoặc bỏ qua việc chốt kho bằng việc nhấn từ chối.
- Lưu ý: Kiểm tra số liệu trước khi chốt kho vì sau khi chốt sẽ không bán hàng được nữa và nút Chốt kho sẽ mất đi.

| Bạn có muốn thực hiện chốt l | <ho?< th=""></ho?<> |
|------------------------------|---------------------|
| Từ chối                      | Đồng ý              |

# 8. Trợ giúp

a. Mục đích, ý nghĩa:

Cho phép gửi dữ liệu, tải hướng dẫn sử dụng hoặc xem trả lời các câu hỏi thường gặp

b. Các bước thực hiện:

**Bước 1**: Từ màn hình chính → Trợ giúp **Bước 2**: Nhấn nút Tải về để tải hướng dẫn sử dụng

| One Trợ giúp                                                                     | 🗯 Cập nhật 🛛 🛕 |  |  |  |  |  |
|----------------------------------------------------------------------------------|----------------|--|--|--|--|--|
| Hỗ trợ                                                                           |                |  |  |  |  |  |
| Gửi dữ liệu: <b>Gửi</b>                                                          |                |  |  |  |  |  |
| Hướng dẫn                                                                        |                |  |  |  |  |  |
| Hướng dẫn sử dụng: Tải về                                                        |                |  |  |  |  |  |
| Câu hỏi thường gặp                                                               |                |  |  |  |  |  |
| 1.Trong trường hợp thiết bị không định vị được thì phải xử lý như nào?           |                |  |  |  |  |  |
| 2. Trường hợp đến điểm bán nhưng không hiện cửa sổ ghé thăm thì nên làm như nào? |                |  |  |  |  |  |
| 3.Làm thế nào để chấm chính xác vị trí của khách hàng?                           |                |  |  |  |  |  |
| 4.Tôi có thể yêu cầu DMS.ONE hỗ trợ khi nào?                                     |                |  |  |  |  |  |
| 5.Tôi muốn lấy lại mật khẩu đăng nhập tài khoản của DMS.ONE?                     |                |  |  |  |  |  |
| ······································                                           |                |  |  |  |  |  |